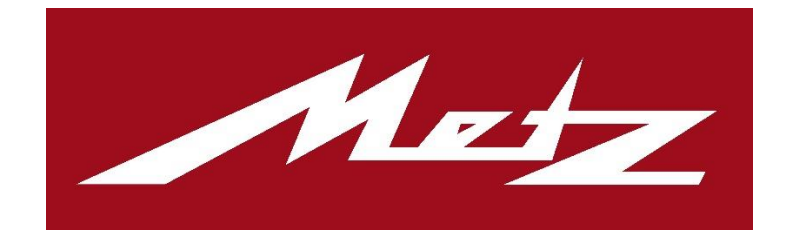

# Metz Remote

Version 2.8.8

Metz Consumer Electronics GmbH

17. Januar 2022

# Inhalt

| 1 | Überblick                                                  | 4  |
|---|------------------------------------------------------------|----|
|   | 1.1 Aufbau des Menüs                                       | 6  |
| 2 | Menüpunkt: Fernbedienung                                   | 7  |
|   | 2.1 Fernbedienungs- Ansicht                                | 7  |
|   | 2.2 Funktionstasten                                        | 8  |
|   | 2.3 Senderauswahl                                          | 10 |
|   | 2.4 Weblinks                                               | 11 |
|   | 2.5 Text senden                                            | 12 |
| 3 | Menüpunkt: EPG                                             | 14 |
|   | 3.1 EPG- Synchronisation                                   | 14 |
|   | 3.1 EPG Suche                                              | 15 |
|   | 3.2 Aufnahmen Übersicht                                    | 15 |
|   | 3.3 Listenansichten der Intervalle                         | 16 |
|   | 3.3.1 Now & Next                                           | 16 |
|   | 3.3.2 Detail Ansicht                                       | 18 |
|   | 3.3.3 Auswahl des Darstellungszeitraums                    | 20 |
|   | 3.4 Erstellung von Erinnerungs-Alarmen und Aufnahme-Timern | 20 |
|   | 3.4.1 Erinnerungs-Alarm                                    | 20 |
|   | 3.4.2 Aufnahme-Timer                                       | 22 |
|   | 3.4.3 Internet-Timer                                       | 23 |
| 4 | Menüpunkt: Internet-Timer                                  | 25 |
|   | 4.1 Konfiguration                                          | 25 |
|   | 4.1.1 Internet-Timer mit dem TV-Gerät synchronisieren      | 25 |
|   | 4.1.2 TV-Gerät in der Webapp registrieren                  | 26 |
|   | 4.2 Webapp Anwendung                                       | 26 |
|   | 4.2.1 Webapps                                              | 26 |
|   | 4.2.2 Neue Webapp                                          | 27 |
|   | 4.2.3 Internet-Timer erstellen mit der Metz Remote         | 27 |
| 5 | Menüpunkt: Sender-Editor                                   | 30 |
|   | 5.1 Senderlisten bearbeiten                                | 30 |
|   | 5.1.1 Favoritenliste erstellen                             | 30 |
|   | 5.1.2 Favoritenliste löschen                               | 31 |
|   | 5.2 Sender bearbeiten                                      | 32 |
|   | 5.2.1 Sender verschieben                                   | 32 |

| 34 |
|----|
| 25 |
|    |
| 36 |
| 36 |
| 37 |
| 38 |
| 39 |
| 39 |
| 40 |
|    |

Das folgende Dokument ist eine Bedienhilfe für die Metz Remote 2.7.

Geeignet ist diese für Smartphones/ Tablets ab Android Version 4.0.3 in Verbindung mit Metz TV-Geräten der Generation Ch.613/ Ch.616 / Ch.618 (Novum, Topas, Planea, Micos, Pureo, Clarea, Merio Media Z, Solea, Solea pro, Primus 550).

# 1 Überblick

Die App dient zur einfachen Steuerung des TV-Gerätes mit Hilfe des Smartphones/ Tablets. Sie enthält zum einen die klassischen Tasten-Befehle der Fernbedienung zum gewohnten Bedienen des TV-Gerätes und verfügt zusätzlich über Funktionen, um bestimmte Vorgänge in der Bedienung zu erleichtern. Senderlisten bearbeiten oder Aufnahmen programmieren sind nur einige der vielen Möglichkeiten.

Damit die App das TV-Gerät finden und bedienen kann, müssen folgende Punkte beachtet werden:

- TV und Smartphone/Tablet sind im gleichen Netzwerk angeschlossen
- Im TV ist Home/Menü/Netzwerk/Lokale Dienste/Metz Remote zulassen aktiviert

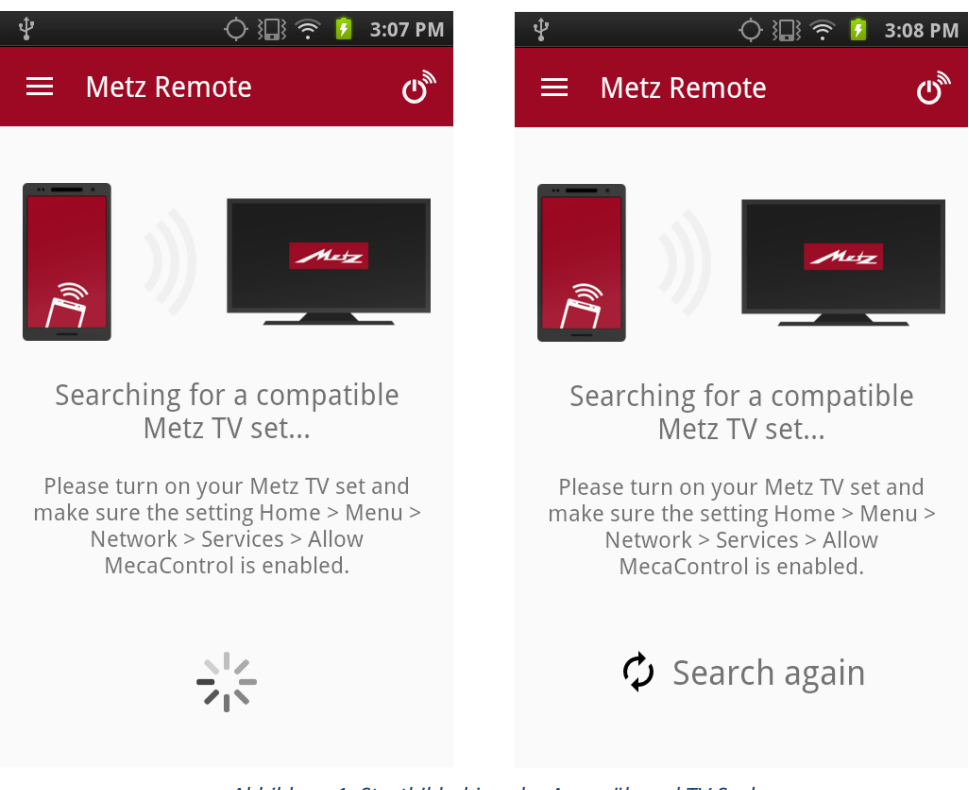

Abbildung 1: Startbildschirm der App während TV Suche

Sobald ein TV gefunden wurde, wechselt die App automatisch auf die Fernbedienungs-Ansicht (Abb.3).

#### 1.1 Aufbau des Menüs

Die App-Navigation teilt sich in folgende Bereiche ein:

- Auflistung aller Metz-TV's im Netzwerk; aktives Gerät ist grau hinterlegt
- Fernbedienung: Fernbedienung, Funktionstasten, Senderauswahl, Texteingabe und
  Weblinks- Verwaltung
- EPG: Programmvorschau, Aufnahme-Planung, Programmsuche, Programm-Erinnerung
- Internet-Timer: Zugriff zum Internet-Timer
- Sender-Editor: Senderlisten erstellen und bearbeiten
- Wake On LAN/WLAN: Fernseher aus dem Standby wecken
- (Neu) Medienserver: Durchsuchen von Medienservern, Abspielen der Inhalte
- Einstellungen: App- und EPG Einstellungen

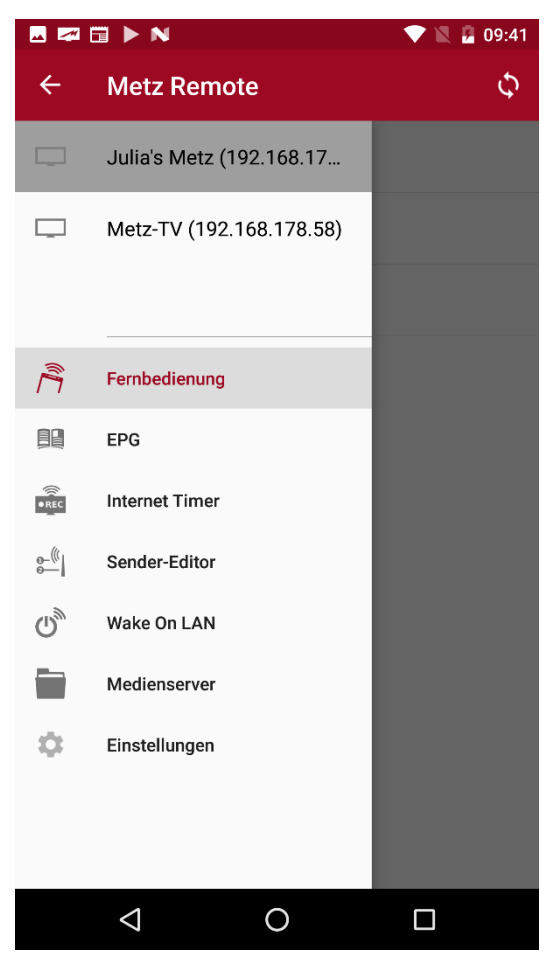

Abbildung 2: Übersicht der App-Navigation

# 2 Menüpunkt: Fernbedienung

Die Fernbedienungs-Sektion ist in vier Ansichten unterteilt: Die Fernbedienung, wählbare

Funktionstasten, Senderauswahl und die Weblinks-Verwaltung. Zusätzlich befindet sich in der oberen Leiste die Texteingabe.

## 2.1 Fernbedienungs- Ansicht

In der Standardansicht der Fernbedienung stehen die wichtigsten Tasten direkt zur Verfügung. Mit einem Tippen auf die . Sensortaste rechts unten erscheinen weitere Tasten innerhalb der Ansicht. Beim nochmaligen Antippen wechselt die Ansicht wieder zu den Haupt-Tasten.

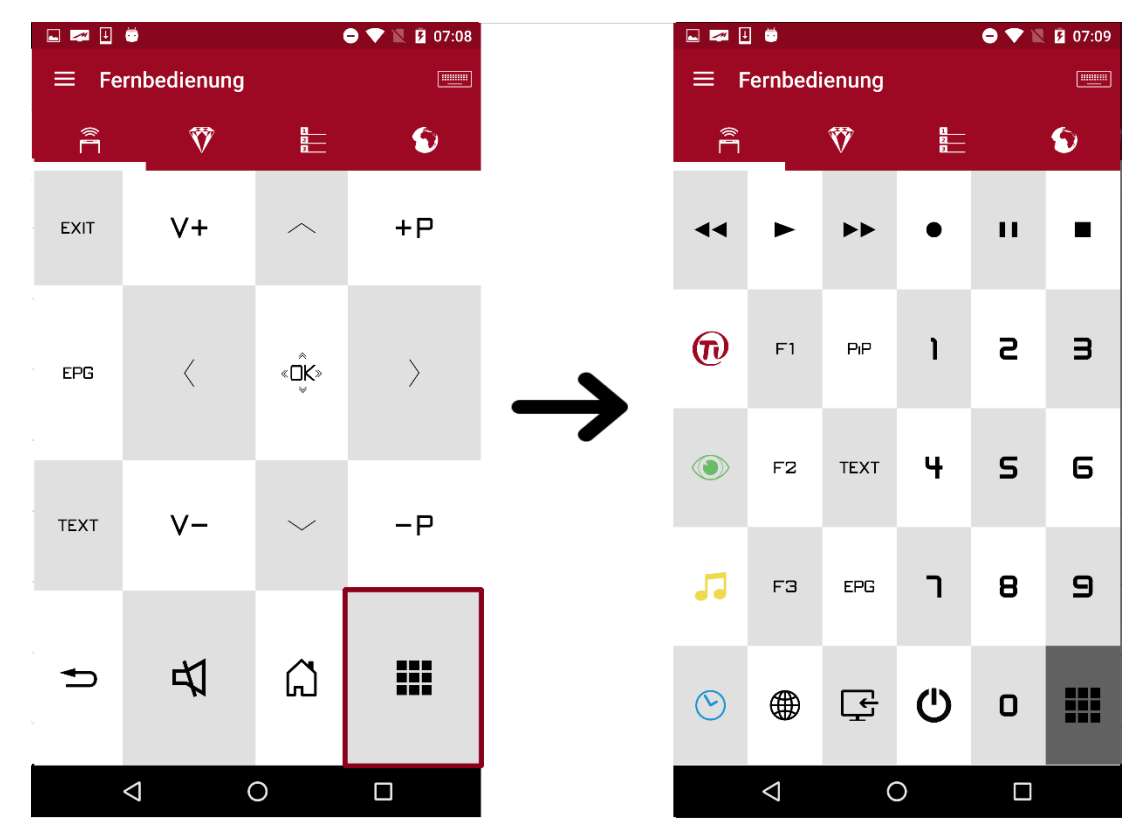

Abbildung 3: Ansicht für weitere Tasten

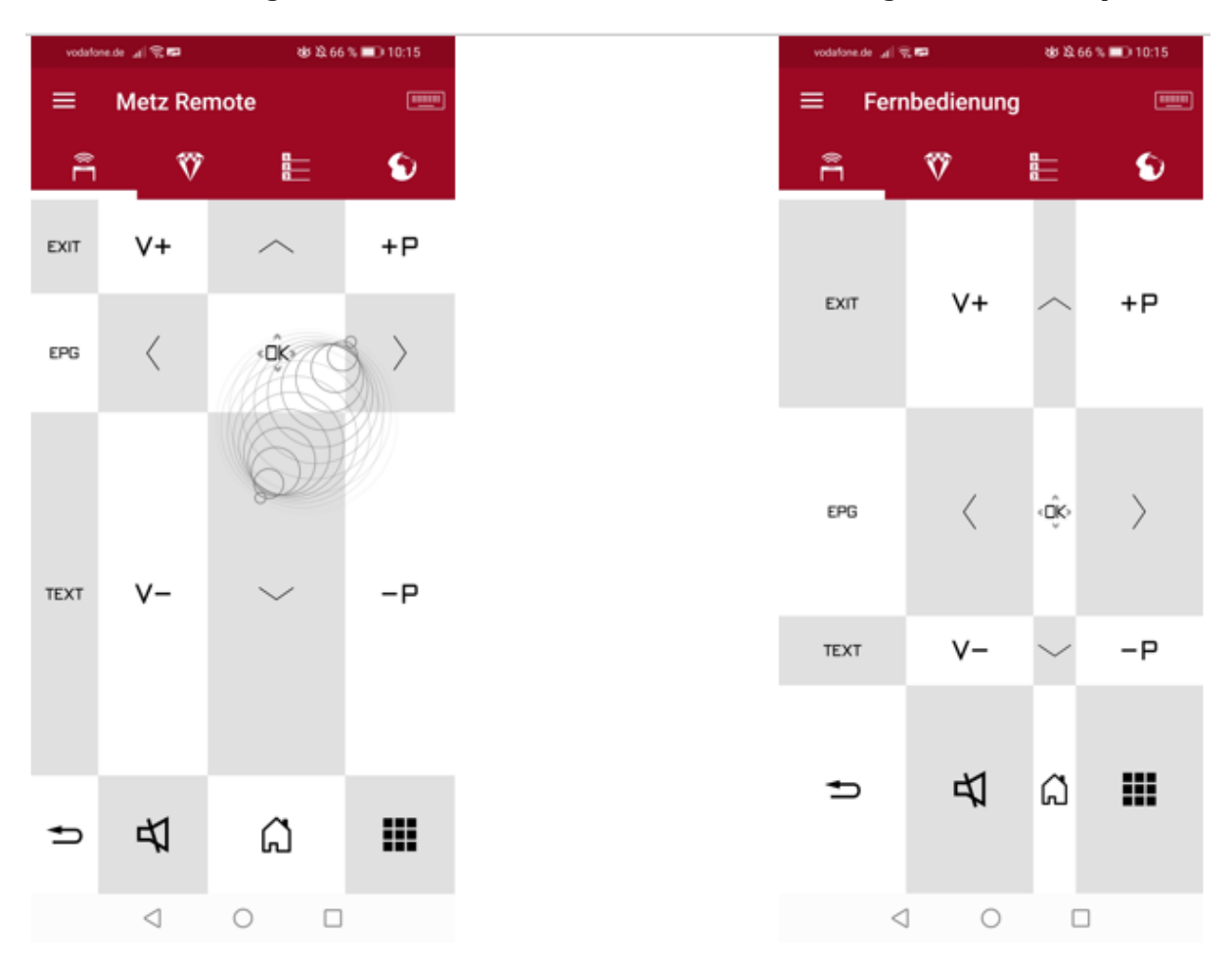

Zusätzlich ist es möglich, die Größe der einzelnen Tasten mittels 2-Finger Gestiken anzupassen:

#### 2.2 Funktionstasten

In der zweiten Ansicht gelangt man zu den Funktionstasten. Angelehnt an die programmierbaren 'F'-Tasten der Metz- Fernbedienungen können in dieser Ansicht alle Funktionen, wie zum Beispiel der Schnellzugriff auf die Aufnahmeplanung, als einfache Icons

abgespeichert werden. Die +-Sensortaste eröffnet eine Liste aller, für das aktive Gerät, verfügbaren Funktionen.

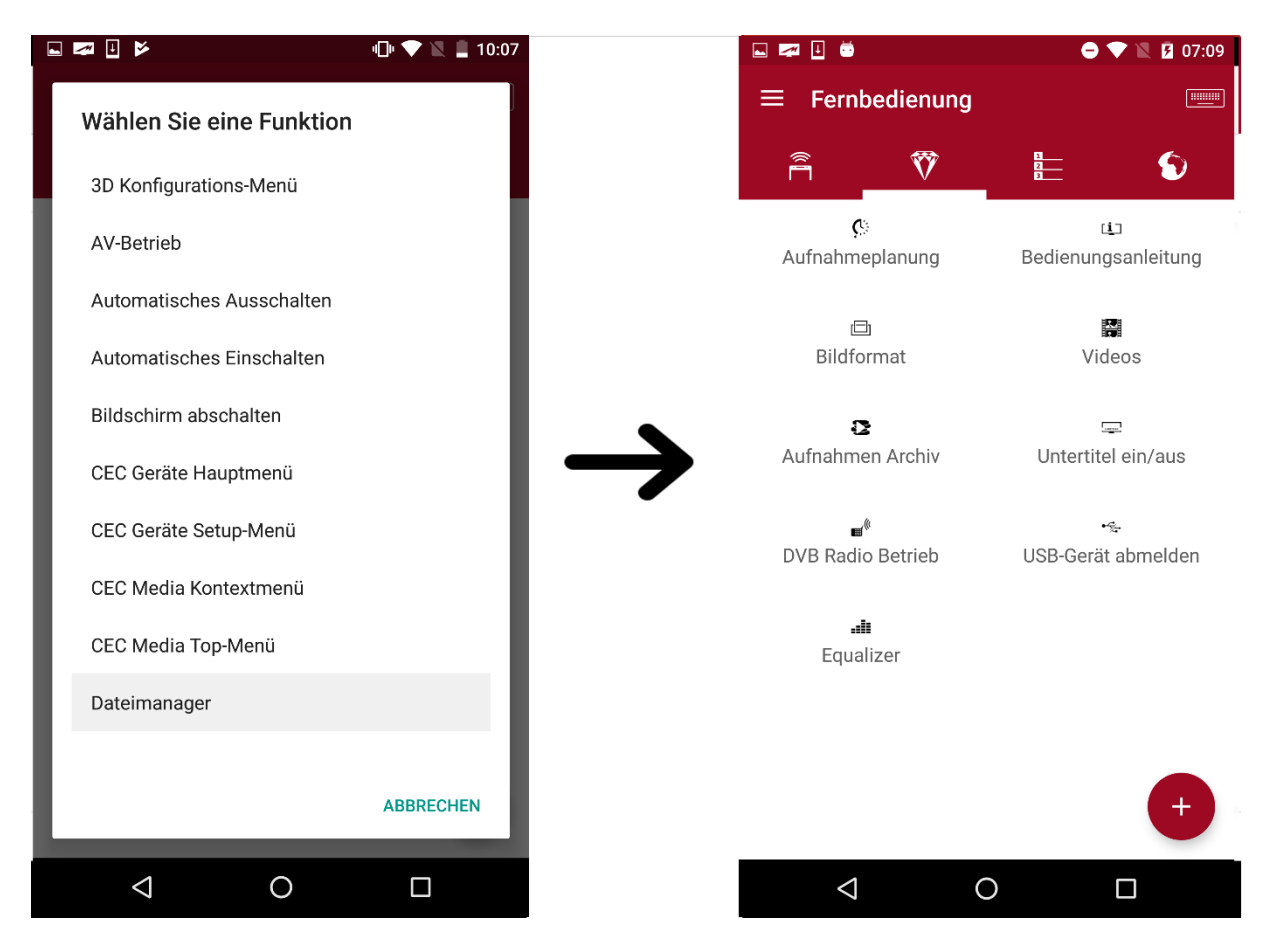

Abbildung 4 : Hinzufügen einer neuen Funktionstaste

Nach der Auswahl einer Funktion erscheint diese anschließend in der Ansicht und bleibt eingespeichert. Durch kurzes Antippen des Icons wird die Funktion im aktuell aktiven TV aufgerufen. Mit *Drag&Drop* können die Positionen einzelner Funktionen verschoben werden.

Langes Antippen eröffnet den 'Löschen'-Dialog in der oberen Leiste zum Entfernen des Icons aus der Hauptansicht.

#### 2.3 Senderauswahl

In der dritten Ansicht befindet sich die Senderauswahl. Hier gibt es die Möglichkeit, durch Öffnen der Listenauswahl (Abb. 5, (1)) zwischen Favoritenlisten zu wechseln. Innerhalb der gewählten Favoritenliste kann man nun auf die einzelnen Sender mittels Tippen schalten. Die verfügbaren *Now&Next-* Daten werden durch Anwählen der Detailansicht (Abb. 5, (2)) in der Liste sichtbar.

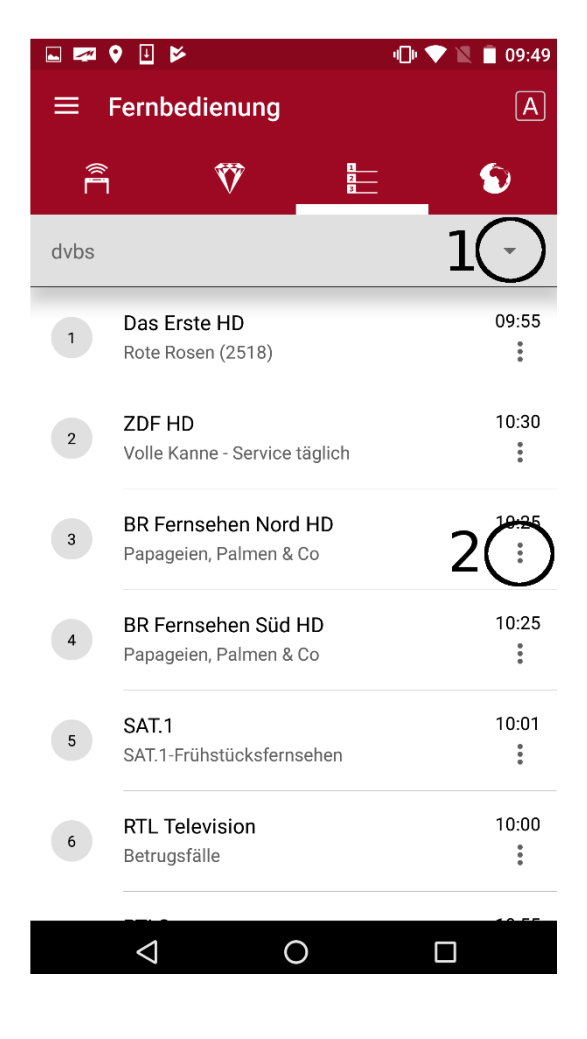

Abbildung 5 Detailansicht mit Now&Next-Daten

## 2.4 Weblinks

Die vierte Ansicht öffnet die Weblinks-Ansicht. Mit Hilfe dieses Features können schnell und unkompliziert Web-Adressen im bedienten TV-Gerät geöffnet und verwendet werden. Möglich ist dies entweder durch direktes Teilen einer URL-Adresse über einen beliebigen Browser oder durch manuelles Anlegen eines Eintrages in der Web-Link- Übersicht. Das Teilen einer URL-Adresse kann durch die üblichen Sharing-Möglichkeiten von geeigneten Apps leicht durchgeführt werden. Abb. 6 zeigt exemplarisch das Teilen eines Web-Links mit Hilfe der Browser-App *Google Chrome* an die Metz Remote-App.

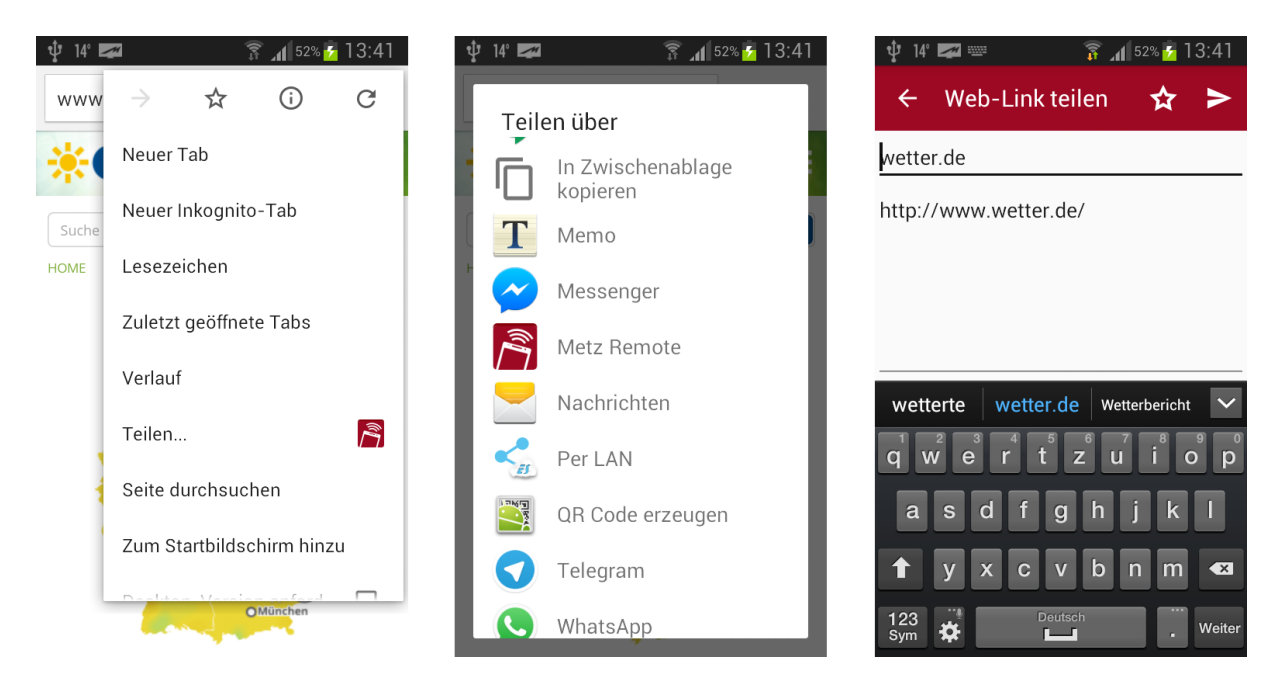

Abbildung 6 URL Sharing mit Hilfe von Google Chrome

Durch Betätigen der ►-Sensortaste wird die URL an den derzeit aktiven TV gesendet und direkt im Portal geöffnet.

Mit Hilfe der zusätzlichen ☆-Sensortaste kann der zu teilende Web-Link direkt in der Web-Link- Übersicht gespeichert werden für eine erneute oder spätere Verwendung. In Abb. 7 wird eine beispielhafte Ansicht der neuen Web-Link-Übersicht mit einigen Beispiel-Einträgen gezeigt.

Durch Antippen eines gespeicherten Favoriten-Eintrages wird der Web-Link sofort am TV im Browser geöffnet.

Neue Einträge lassen sich leicht durch Betätigen der **+**-Sensortaste hinzufügen.

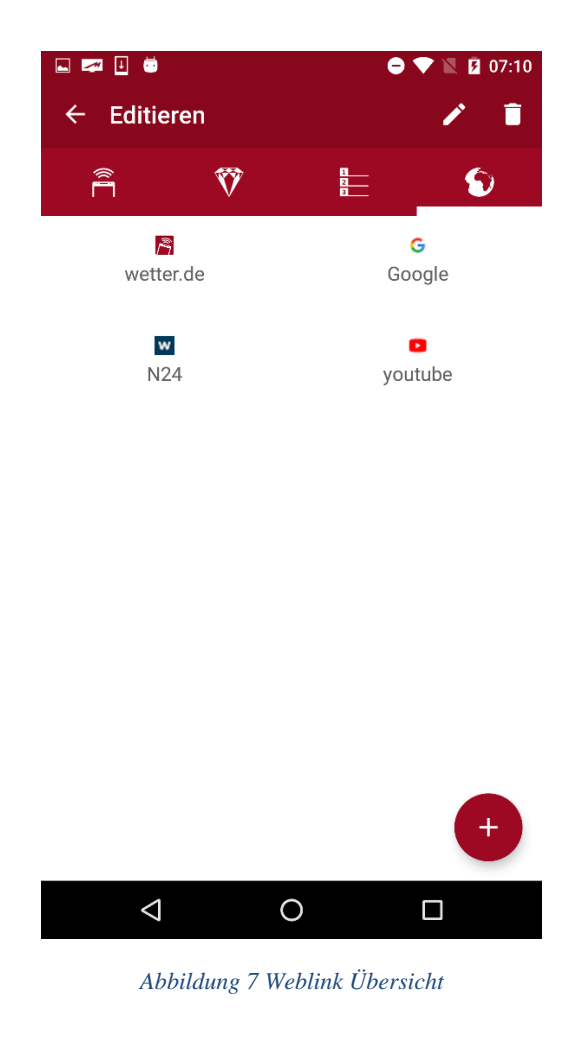

## 2.5 Text senden

Die Zusatzfunktion zum Versenden von Texten an den TV öffnet sich durch Tippen auf die -Sensortaste oben rechts mit einem Eingabefeld. Dadurch können zum Beispiel lange Texteingaben direkt durch das Smartphone an das TV-Gerät geschickt werden. Wird das TV-Menü an eine Stelle mit Texteingabe navigiert, zum Beispiel bei der Suche nach einem Sender (Abb. 8), wird der eingegebene Text direkt in das entsprechende Eingabefeld im TV geschickt.

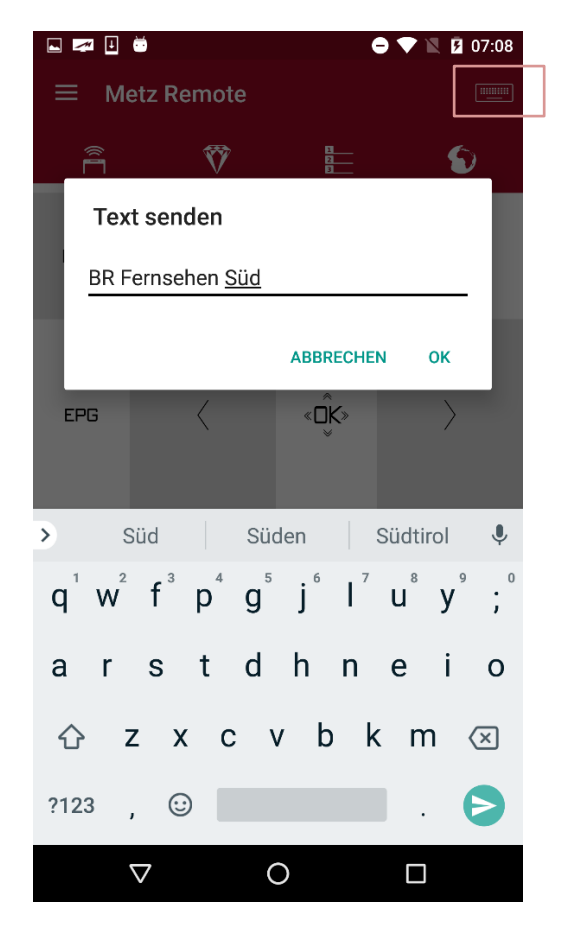

Abbildung 8 Dialog zum Versenden von Texten an den TV

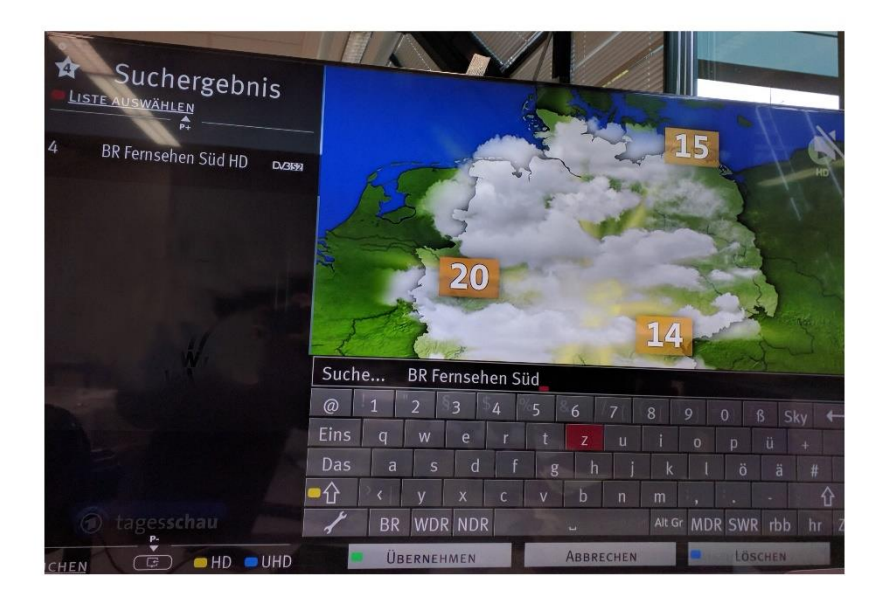

Abbildung 9 Empfangener Text aus der Metz Remote

# 3 Menüpunkt: EPG

#### 3.1 EPG- Synchronisation

Damit der App EPG-Daten zur Verfügung stehen, müssen diese zuvor mit den auf dem TV-Gerät bereits vorhandenen Events synchronisiert werden.

Diese Synchronisation wird durch Betätigen der 🗭 -Sensortaste gestartet.

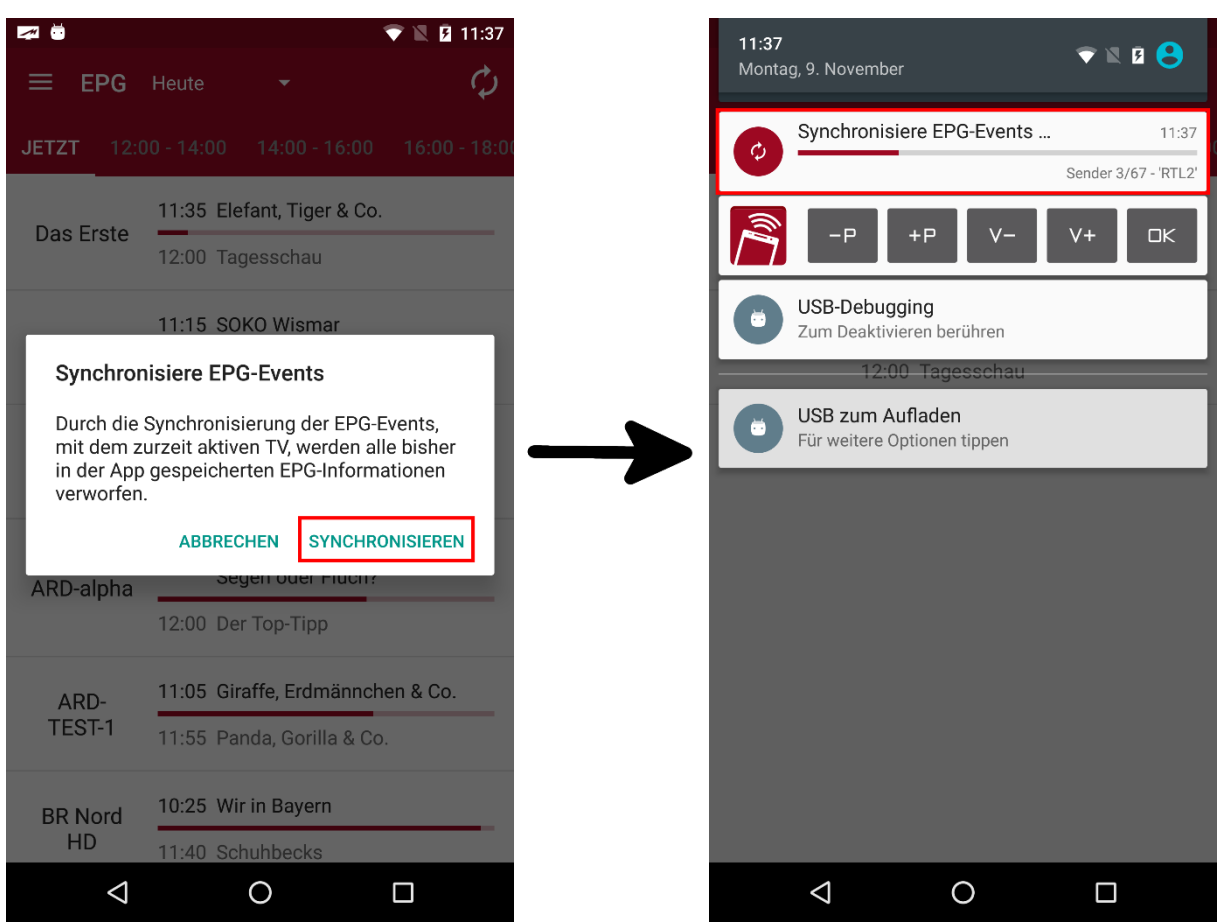

Abbildung 10 Synchronisation von EPG-Daten

Sollte der App keine EPG-Events mehr zur Verfügung stehen, so wird dem Nutzer vorgeschlagen, seine Daten mit dem TV-Gerät zu synchronisieren.

Anschließend erscheint ein Dialog zur Bestätigung des Synchronisationsvorgangs (Abb. 10). Nachdem die Synchronisation gestartet wurde, erscheint in der Statusleiste eine Benachrichtigung, die den Fortschritt des laufenden Synchronisations-Prozesses anzeigt (Abb.10 rechts).

Die Benachrichtigung zeigt den Fortschritt für die Synchronisation von Events eines Senders, sowie den Gesamtfortschritt in Bezug auf alle abzugleichenden Sender. Ist die Synchronisation erfolgreich beendet worden, erscheint ein eine kurze Meldung mit Angabe zum Internet-Timer Aktivierungscode sowie die Gesamtzahl der empfangenen EPG-Events.

- "Kein Aktivierungscode gespeichert"- wenn **kein** Internet-Timer zuvor aktiviert wurde oder
- "Gespeicherter Aktivierungscode: ..."

#### 3.1 EPG Suche

In den vorhandenen EPG-Events kann mit einem Suchwort nach bestimmten Events gefiltert werden.

| •          | À 🛡 🔪 🖨 🕹                              | 🜌 🎚 👼            |                  | 0 1                   | 2 1 |
|------------|----------------------------------------|------------------|------------------|-----------------------|-----|
| PG         | Heute 👻 🔍 🔅 🗘                          | ÷                | Q in aller       | r                     |     |
| 14:0       | 00 - 16:00 16:00 - 18:00 18:00 - 20:00 | Heute            |                  |                       |     |
| Irste      | 13:00 ZDF-Mittagsmagazin               | BR               | In alle          | er Freundschaft       |     |
| D          | 14:00 Tagesschau                       | Fernse<br>Nord I | hen Kamp<br>HD   | fgeist                |     |
| HD         | 13:00 ZDF-Mittagsmagazin               | BR               | In alle          | er Freundschaft       |     |
|            | 14:00 heute - in Deutschland           | Fernse<br>Süd H  | hen Kamp<br>ID   | fgeist                |     |
| R          | 13:25 In aller Freundschaft            |                  | cto In alle      | ar Fraundschaft (788) |     |
| HD         | 14:15 Kunst + Krempel                  | HD               | Nur ei           | n Moment              |     |
| 2          | 13:25 In aller Freundschaft            | Mittwoc          | h 11.10.         | 2017                  |     |
| enen<br>HD | 14:15 Kunst + Krempel                  | BR               | In alle          | er Freundschaft       |     |
|            | 12:59 Auf Streife - Die Spezialisten   | Fernse<br>Nord I | hen Eine F<br>HD | rage der Autorität    |     |
| .1         | 13:57 Auf Streife                      | BR               | in alle          | er Freundschaft       |     |
|            | 12:00 Punkt 12 - Das RTL-              | Fernse<br>Süd F  | hen Eine F<br>ID | rage der Autorität    |     |
| L<br>sion  | Mittagsjournal                         |                  |                  |                       |     |
| <          | 0                                      |                  | $\triangleleft$  | 0                     |     |

Abbildung 11 Stichwortsuche

## 3.2 Aufnahmen Übersicht

Wurden Timer aus der App programmiert, erscheinen diese in der Timer- Übersicht. Zusätzlich liefert die Liste auch eine Alarm-Übersicht.

Internet-Timer sowie Timer, die normal über die TV-Fernbedienung programmiert wurden, werden nicht angezeigt.

Abb. 12 zeigt eine solche Liste. Hier ist für die Sendungen 'Kunst + Krempel' und

*'Die Küchenschlacht'* ein Timer erstellt worden (<sup>• REC</sup> -Symbol). Zusätzlich wurde auch ein Alarm für 'Die Küchenschlacht' erstellt ( <sup>• Symbol</sup>).

| 🜌 🖬 🗉 💆 )           | ▶ ● ♥ 🖹 💆 13:37                             |                 | 🖬 🛤 🗄 👼             | O 💎 🖹 💈 14:                            |
|---------------------|---------------------------------------------|-----------------|---------------------|----------------------------------------|
| ≡ EPG               | Heute - 🤉 🥵 🗘                               |                 | ← Timer             | -Übersicht                             |
| JETZT 14:0          | 00 - 16:00 16:00 - 18:00 18:00 - 20:00      |                 | Heute               |                                        |
| Das Erste           | 13:00 ZDF-Mittagsmagazin                    |                 | BR                  | Kunst + Krempel 14:1                   |
| HD                  | 14:00 Tagesschau                            |                 | Fernsehen<br>Süd HD | Familienschätze unter der Lupe 🛛 🎇 🔹 🕫 |
|                     | 13:00 ZDF-Mittagsmagazin                    |                 |                     | Die Küchenschlacht 14:1                |
| ZUF HU              | 14:00 heute - in Deutschland                |                 | ZDF HD              | Promiwoche mit Johann Lafer •RE        |
| BR                  | 13:25 In aller Freundschaft                 | $ \rightarrow $ |                     |                                        |
| Nord HD             | 14:15 Kunst + Krempel                       |                 |                     |                                        |
| BR                  | 13:25 In aller Freundschaft                 |                 |                     |                                        |
| Fernsehen<br>Süd HD | 14:15 Kunst + Krempel                       |                 |                     |                                        |
| CAT 1               | 12:59 Auf Streife - Die Spezialisten        |                 |                     |                                        |
| SAI.I               | 13:57 Auf Streife                           |                 |                     |                                        |
| RTL                 | 12:00 Punkt 12 - Das RTL-<br>Mittagsjournal |                 |                     |                                        |
|                     | 0 🗆                                         |                 | $\bigtriangledown$  | 0                                      |

Abbildung 12 Timer- und Alarm Übersicht

## 3.3 Listenansichten der Intervalle

In der Listen-Darstellung kann zwischen der Darstellung von Now&Next Informationen und der Anzeige von Events in einem bestimmten Zeitintervall unterschieden werden.

#### 3.3.1 Now & Next

Während *Now&Next* sich auf die derzeit laufende und direkte im Anschluss gezeigte Sendung eines Programms beschränkt, werden in der Intervall-Ansicht alle Sendungen eines Senders im definierten Zeitabschnitt aufgelistet.

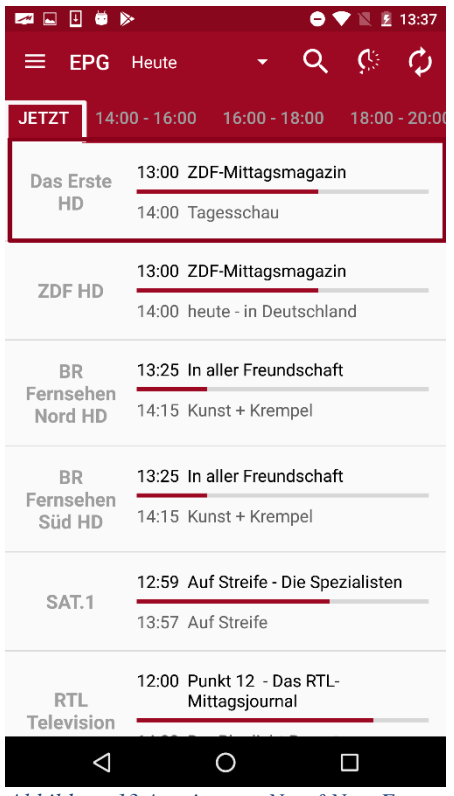

Abbildung 13 Anzeige von Now&Next Events

Die in Abb. 13 gezeigte *Now&Next* Übersicht zeigt beispielsweise für den Sender *Das Erste HD* die aktuell laufende Sendung 'ZDF-Mittagsmagazin' und die darauffolgende Übertragung von 'Tagesschau'. Die bereits verstrichene Zeit der aktuellen Sendung kann man schnell und direkt am darunter angebrachten Fortschrittsbalken erkennen.

Um die Liste der Now&Next Events zu aktualisieren, kann am oberen Ende der Listen-Ansicht nach unten gewischt werden.

Der erscheinende Indikator zeigt die angestoßene Aktualisierung. Hierbei wird der Fortschritt des Now-Events angepasst bzw. nach Ablauf der Sendung, auf einem Sender, die Daten aktualisiert.

Wird die Liste nicht manuell aktualisiert, so wird sie im Ein-Minuten-Takt automatisch von der Applikation auf den neuesten Stand gebracht. Hier wird kein optischer Hinweis gegeben, dass gerade eine Aktualisierung im Gange ist.

Die weiteren Zeitintervalle in der Leiste geben die Sendungen für den entsprechenden Zeitraum an.

|                                                         | >                                                                                      |                                                                                                    | • •                                                                    | 7 🛛 🖻       | 13:41   |
|---------------------------------------------------------|----------------------------------------------------------------------------------------|----------------------------------------------------------------------------------------------------|------------------------------------------------------------------------|-------------|---------|
| ≡ EPG                                                   | Heute                                                                                  | -                                                                                                    | Q                                                                      | <b>Ç</b> iş | ¢       |
| JETZT 14:0                                              | 00 - 16:00                                                                             | 16:00 -                                                                                                    | 18:00                                                                  | 18:00       | - 20:00 |
| Das Erste<br>HD                                         | <b>14:00 T</b><br>14:10 R<br>15:00 T<br>15:10 S                                        | <b>agesschau</b><br>ote Rosen (<br>agesschau<br>turm der Li                                                            | (2521)<br>ebe (27                                                      | 85)         |         |
| ZDF HD                                                  | <b>14:00 h</b><br>14:15 D<br>15:00 h<br>15:05 B                                        | eute - in De<br>ie Küchens<br>eute Xpres:<br>ares für Ra                                                               | e <b>utschla</b><br>schlacht<br>s<br>res                               | nd          |         |
|                                                         |                                                                                        |                                                                                                    |                                                                        |             |         |
| BR<br>Fernsehen<br>Nord HD                              | <b>13:25 lr</b><br>14:15 K<br>14:45 G<br>15:35 P                                       | aller Freur<br>unst + Krer<br>efragt - Gej<br>olizeiinspe                                                              | ndschaf<br>npel<br>agt<br>ktion 1                                      | t           |         |
| BR<br>Fernsehen<br>Nord HD<br>BR<br>Fernsehen<br>Süd HD | 13:25 Ir<br>14:15 K<br>14:45 G<br>15:35 P<br>13:25 Ir<br>14:15 K<br>14:45 G<br>15:35 P | aller Freur<br>unst + Krer<br>efragt - Gej<br>olizeiinspe<br>aller Freur<br>unst + Krer<br>efragt - Gej<br>olizeiinspe | ndschaf<br>npel<br>agt<br>ktion 1<br>ndschaf<br>npel<br>agt<br>ktion 1 | t           |         |

Abbildung 14 Ansicht EPG-Events für ein Intervall

Mit einem langen Tippen auf einen Listeneintrag schaltet das aktive TV-Gerät auf den entsprechenden Sender der Liste.

#### 3.3.2 Detail Ansicht

Die detaillierte Darstellung zeigt alle Sendungen eines angewählten Senders aus der Senderliste ab einem bestimmten Startpunkt. Dieser Startpunkt ist der Beginn des EPG-Events, das zuvor in der Listen-Ansicht selektiert wurde. Hierbei können durch Wischen auch tagesübergreifend Sendungen in der Ansicht betrachtet werden. Abb. 15 zeigt exemplarisch einen Tageswechsel in der Liste durch Anzeige eines Headers in der Ansicht.

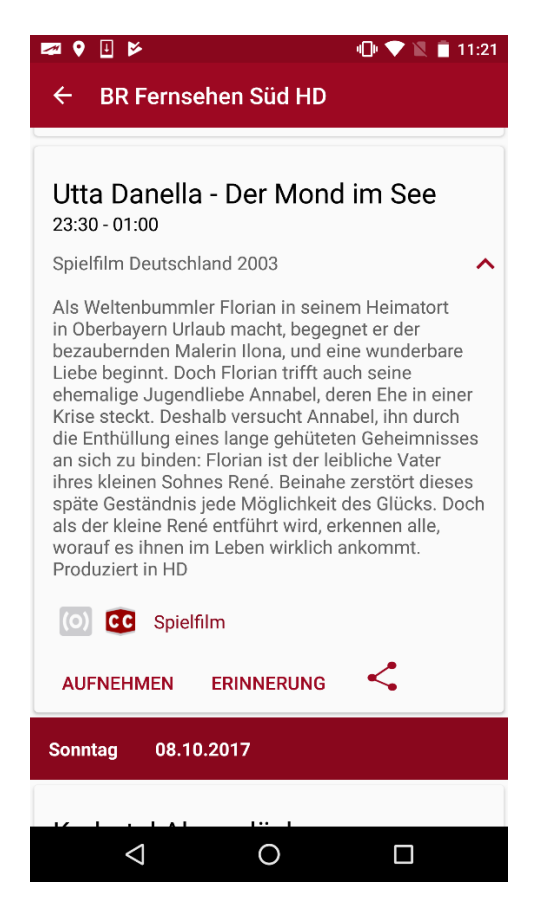

Abbildung 15: Detailansicht EPG-Event

In der Detail-Ansicht werden der Titel der Sendung, Start- und End-zeit, sowie (falls vorhanden) die Kurzinformation dargestellt. Angaben zum vorhandenen Sound und Verfügbarkeit von Untertiteln werden jeweils durch Farben signalisiert. Ein ausgegrautes Icon bedeutet nicht Vorhandensein bzw. keine Information. Ist zusätzlich noch eine lange Beschreibung für die Sendung verfügbar, so kann mittelseines Pfeils die Langinformation und (falls vorhanden) das jeweilige Genre des Events gezeigt werden.

Die Zusatzinformationen für Abb.15 setzen sich wie folgt zusammen:

- Titel: 'Utta Danella Der Mond im See'
- Start- Endzeit: '23:30 01:00'
- Kurzinformation: 'Spielfilm Deutschland 2008'
- Langinformation: 'Als Weltenbummler Florian in seinem ...'
- Untertitel vorhanden
- Stereo-Sound nicht vorhanden
- Genre: 'Spielfilm'

Es ist nicht sichergestellt, dass jede Sendeanstalt zuverlässig Informationen wie Kurzinformation, Langinformation oder Genre überträgt. Besonders die Genre-Informationen fehlen meist oder sind häufig unvollständig oder nichtzutreffend. Immer gewährleistet sind dagegen Angaben zum Sendungstitel und der Start- und Endzeit

#### 3.3.3 Auswahl des Darstellungszeitraums

In der EPG- Übersicht gibt es zwei Möglichkeiten den gewünschten Zeitraum der Darstellung auszuwählen. Abb. 19 zeigt zum einen links die Möglichkeit den gewünschten Tag der EPG-Events zu wählen und rechts die verfeinerte Auswahl des Zeit-Intervalls in Zwei-Stunden-Abständen.

| 🜌 💆 📕              |                       |                               | 🖹 📓 11:32     |   | <b>1</b> |                 |                       |                      |                        | 💎 🖹 🖻 11:33         |
|--------------------|-----------------------|-------------------------------|---------------|---|----------|-----------------|-----------------------|----------------------|------------------------|---------------------|
| ≡ EPG              | Heute                 | <b>-</b>                      | ¢             |   | ≡        | EPG             | 11.11.2               | 2015 👻               |                        | ¢                   |
| JETZT 12           | Morgen                | 4:00 - 16:00                  | 16:00 - 18:00 | d | 18:00    | 18:00           | - 20:00               | 20:00                | - 22:00                | 22:00 - 00:00       |
| Das Erste          | 11.11.2015            | nmels Willen                  | (111)         |   | Das      | Erste           | <b>20:00</b><br>20:15 | Tagessc<br>In der Fa | hau<br>lle             |                     |
|                    | 12.11.2015            | , Tiger & Co.                 |               |   |          |                 | 21:45                 | Plusmin              | JS                     |                     |
| ZDF                | 13.11.2015            | Wismar                        |               |   | -        |                 | 19:25                 | Küstenw<br>Mich täu  | ache                   | orl                 |
| L                  |                       |                               |               |   | 2        | DF              | 20.15                 | heute-joi            | urnal                  | ler!                |
| hr-                | 11:25 In alle         | r Freundschaf                 | t (698)       |   |          |                 | 20:00                 | Tagessc              | hau                    |                     |
| fernsehen          | 12:10 Zwei i          | ibern Berg                    |               |   | 6        | hr-             | 20:15<br>21:00        | MEX. da<br>Alles Wis | s marktm<br>ssen       | nagazin             |
| APD-alpha          | 11:00 Planet<br>Segen | : Wissen: Unse<br>oder Fluch? | ere Arbeit -  |   | Tern     | senen           | 21:45                 | Abzocke<br>Callcente | r am Tele<br>er Conne  | efon - Die<br>ction |
|                    | 12:00 Der To          | p-Tipp                        |               |   |          |                 | 20:00                 | Tagessc              | hau                    |                     |
|                    | 11:05 Giraffe         | e, Erdmännche                 | en & Co.      |   | ARD      | -alpha          | 20:15<br>21:00        | alpha-Fo<br>Aus Lieb | rum extra<br>e töten - | a<br>Sterbehilfe    |
| TEST-1             | 11:55 Panda           | , Gorilla & Co.               |               |   |          |                 | 21:45                 | Kunstrau             | im                     |                     |
| BR Nord            | 10:25 Wir in          | Bayern                        |               |   | ٨        | PD              | 20:00                 | Tagessc              | hau                    |                     |
| HD                 | 11:40 Schuh           | becks                         |               |   | TE       | ST-1            | 20:15                 | die beste            | en kölsch              | en Lieder           |
| $\bigtriangledown$ | 0                     |                               |               |   |          | $\triangleleft$ |                       | 0                    |                        |                     |

Abbildung 16 Möglichkeit der Zeitauswahl

Die Auswahl des Tages bzw. des Zeit-Intervalls für den jeweiligen Tag ist insofern möglich, wie EPG-Events mit den entsprechenden Startzeiten vorhanden sind.

#### 3.4 Erstellung von Erinnerungs-Alarmen und Aufnahme-Timern

Die Detail-Ansicht bietet dem Nutzer nicht nur zusätzliche Informationen zu den einzelnen Sendungen, sondern ermöglicht es auch, Erinnerungs-Alarme und Aufnahme-Timer für die entsprechende Sendung zu erstellen.

#### 3.4.1 Erinnerungs-Alarm

Erinnerungs-Alarme (nachfolgend Alarme genannt) sind Erinnerungen an Sendungen, die zu einem späteren Zeitpunkt beginnen. Mittels eines Alarms wird der Benutzer rechtzeitig informiert, bevor seine Sendung startet. Die folgende Abbildung zeigt exemplarisch die Erstellung eines Alarms für die Sendung '*Um Himmels Willen (111)*'.

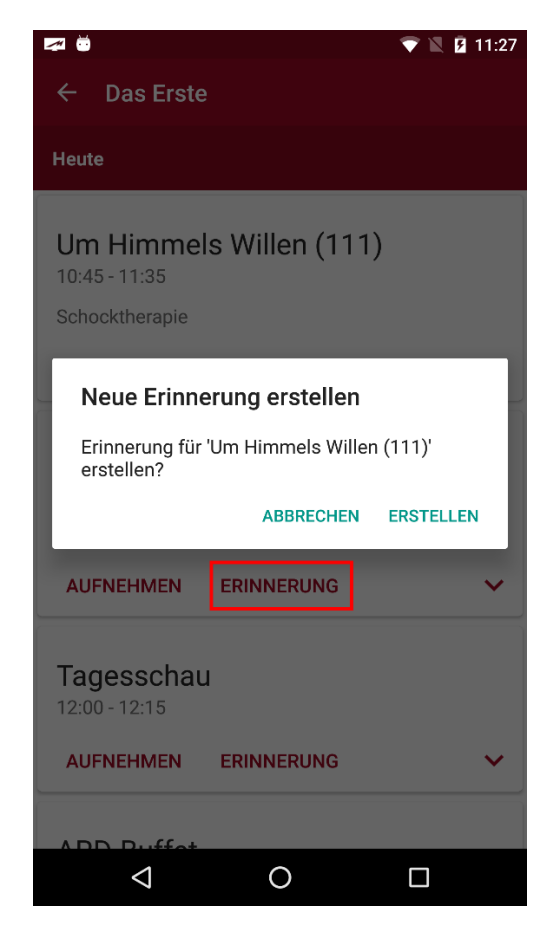

Abbildung 17 Eine Erinnerung erstellen

Die erstellten Alarme werden hierbei nicht auf dem TV-Gerät gespeichert, sondern lokal auf dem Smartphone/Tablet. Dadurch muss man nicht mit einem Fernseher verbunden sein, um an seine Wunsch-Sendung erinnert zu werden. Sobald der gesetzte Alarm-Zeitpunkt erreicht ist, wird der Benutzer durch eine Benachrichtigung informiert, dass seine Sendung in Kürze startet.

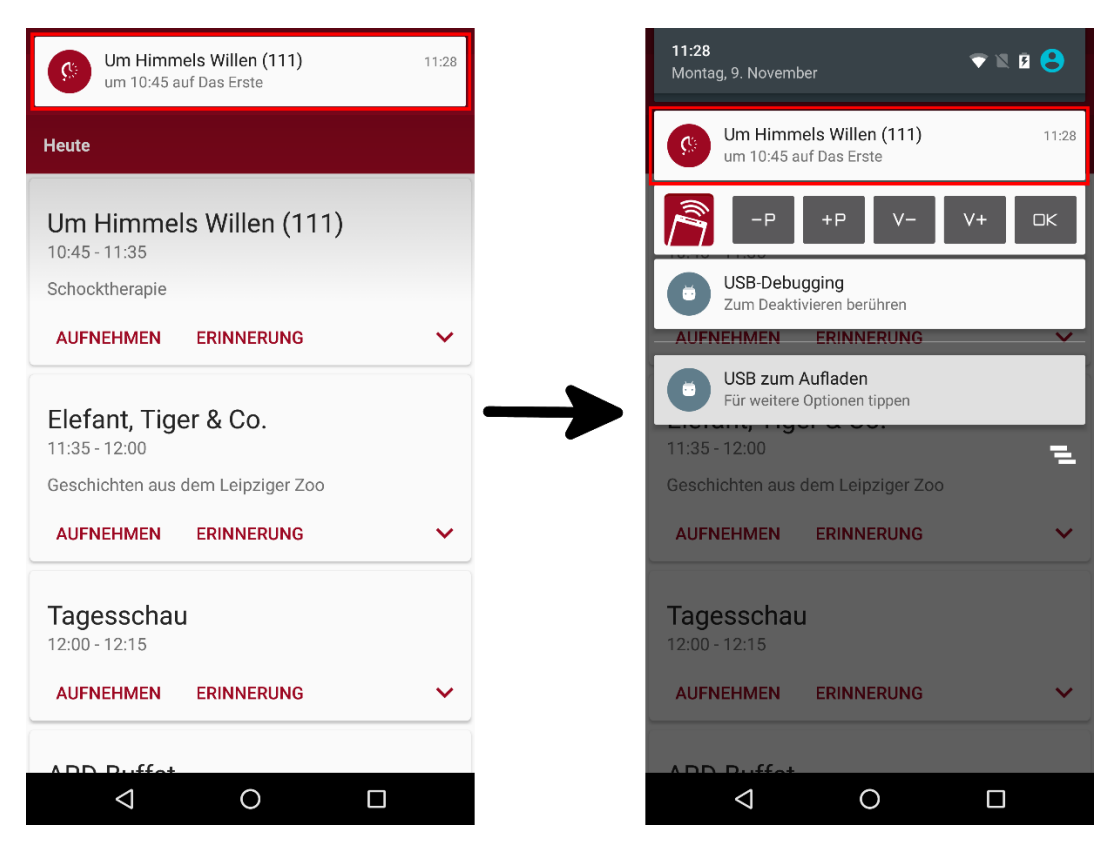

Abbildung 18 Erinnerungs-Benachrichtigung

Abbildung 18 zeigt eine Beispiel-Benachrichtigung (sog. Notification).

Auf der linken Seite sieht man den Alarm als Benachrichtigung, die auf dem Display angezeigt wird. Danach wird die Erinnerung in die Statusleiste verschoben, bis Sie vom Benutzer gelöscht wird.

Die Erinnerung zeigt neben dem EPG-Logo noch zusätzliche Informationen über den Titel der Sendung, den Startzeitpunkt sowie das Programm an.

#### 3.4.2 Aufnahme-Timer

Neben Erinnerungen kann der Benutzer Aufnahme-Timer für Sendungen seiner Wahl erstellen. Abbildung 19 zeigt die Erstellung eines Aufnahme-Timers beispielhaft für die Sendung '*Elefant, Tiger* \& *Co.*'.

Alle **in der App erstellten** Timer können in der <u>Timer-Übersicht</u> eingesehen werden.

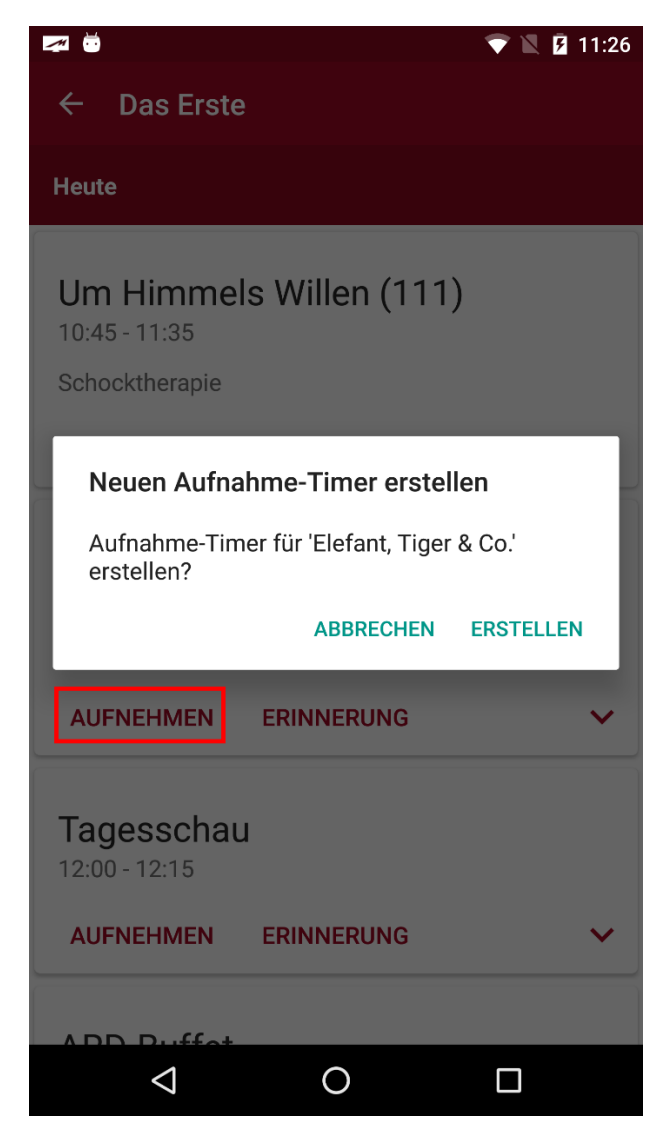

Abbildung 19 Erstellung eines Aufnahmetimers

#### 3.4.3 Internet-Timer

Außerhalb des TV-Netzwerkes können sogenannte *Internet-Timer* von den vorhandenen EPG-Events aufgenommen werden. Diese Option wird automatisch beim Anwählen der 'Aufnahme'-Sensortaste angeboten, sobald kein TV-Gerät oder ein anderes Gerät, von welchem die EPG-Events nicht stammen, im Netzwerk ist. Wurde der Internet-Timer zuvor richtig mit dem Gerät synchronisiert (siehe Kapitel 4 <u>'Internet-Timer</u>'), erscheint nun ein fertig ausgefüllter Dialog (s. Abbildung 20). Mit 'Hinzufügen' wird der Internet-Timer abgeschickt.

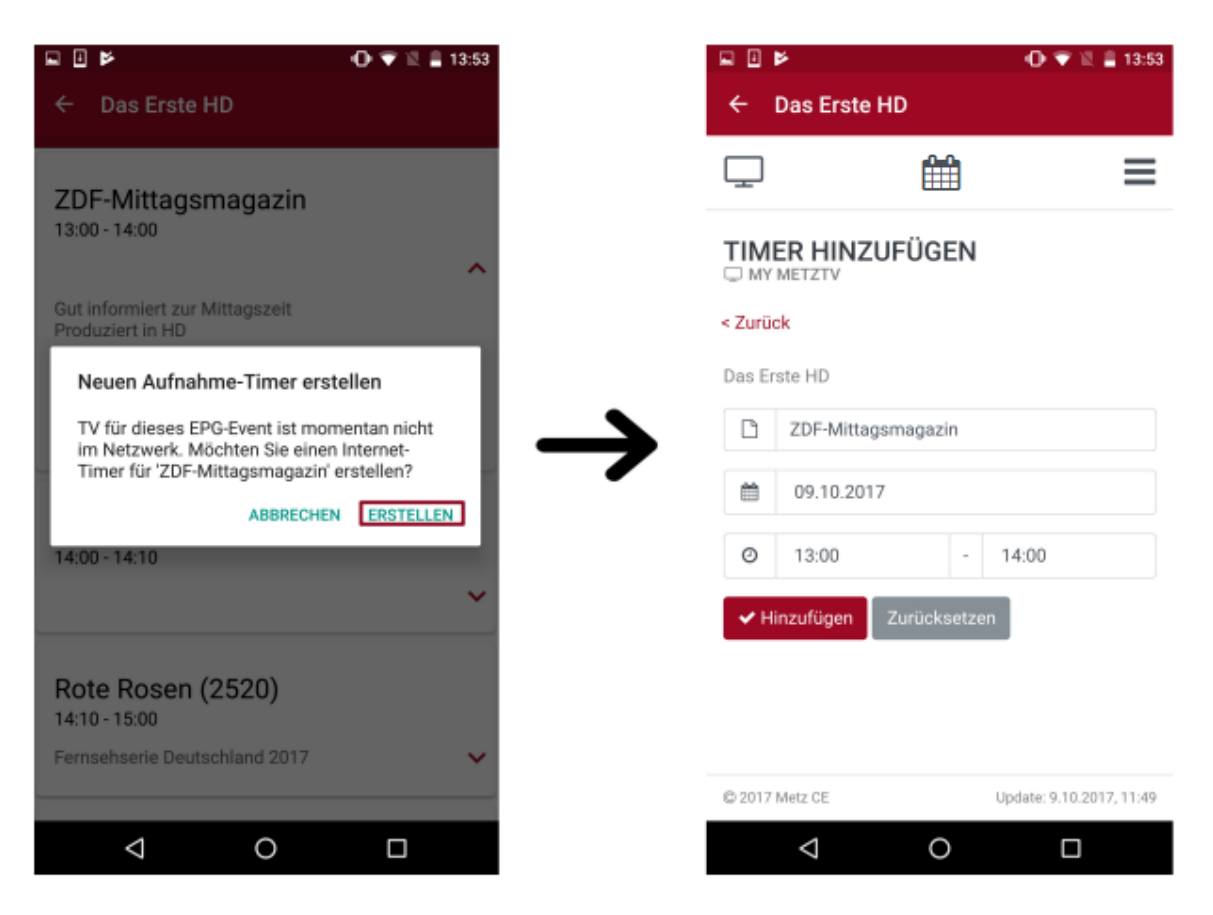

Abbildung 20 Internet-Timer bei nicht vorhandenem TV im Netzwerk

## 4 Menüpunkt: Internet-Timer

Der Internet-Timer ist eine eigenständige Webapp, die auch außerhalb der Metz Remote in jedem beliebigen Browser aufgerufen werden kann. Somit können Aufnahmen bequem auch unterwegs geplant und an das TV-Gerät übertragen werden. Voraussetzung hierfür ist die vorher durchgeführte Konfiguration mit dem TV-Gerät.

## 4.1 Konfiguration

#### 4.1.1 Internet-Timer mit dem TV-Gerät synchronisieren

1. Aktivierung der Internet-Timer im TV-Gerät: *Menü/Netzwerk/Internet Dienste/Internet-Timer aktiviert* [x]

2. Registrierung im Internet-Timer Portal: https://record.metz.de/ oder direkt in der App unter dem Menüpunkt *Internet-Timer* 

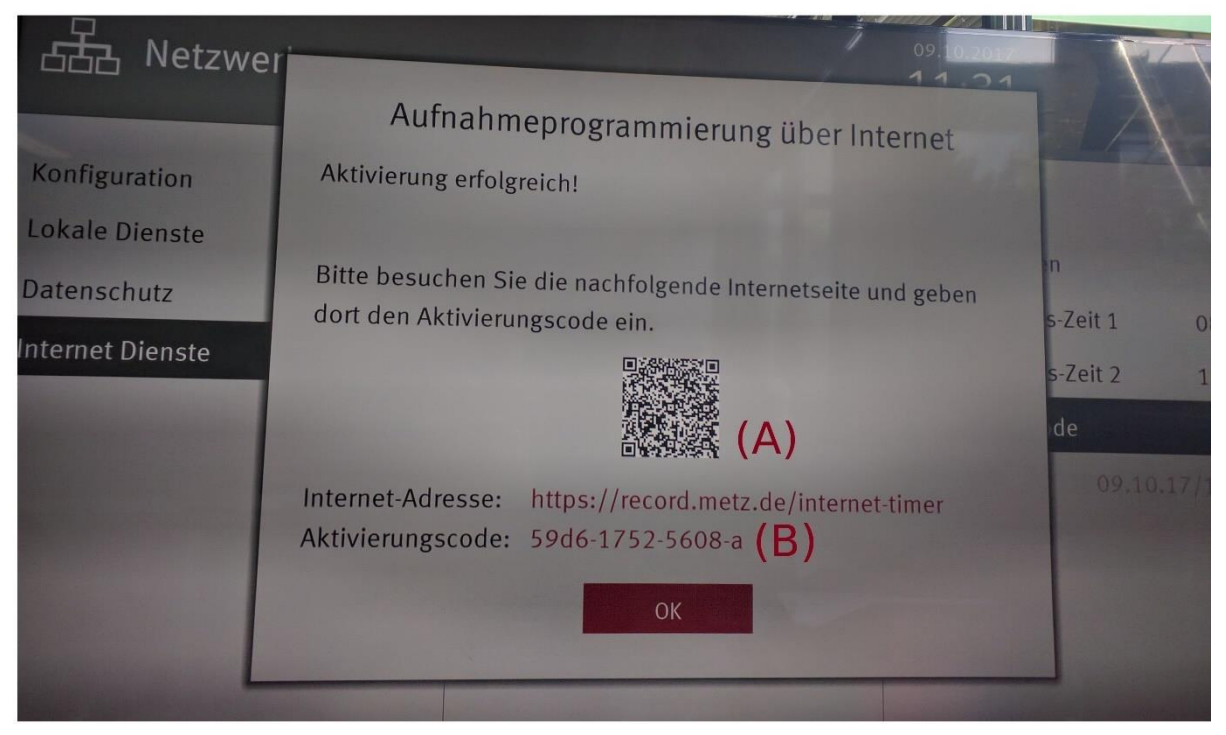

Abbildung 21 Internet-Timer TV Dialog

#### Hinweis

Zu den eingetragenen Aktualisierungszeiten im Internet-Timer Dialog schaltet sich das TV-Gerät selbstständig ein, um nach neuen Timern vom Internet-Timer abzufragen. Ist das TV-Gerät bereits aktiv oder im Schnellstartmodus, wird alle fünf Minuten nach neuen Internet-Timern abgefragt und aktualisiert.

#### 4.1.2 TV-Gerät in der Webapp registrieren

Nach dem Anmelden des TV-Gerätes für die Internet-Timer erscheint noch im gleichen TV-Dialog (s. Abb. 26) ein Aktivierungscode. Dieser wird benötigt, um das TV-Gerät einem bestimmten Nutzer zuordnen zu können. Die Eingabe des Codes in der Webapp kann unterschiedlich erfolgen:

• Mit Hilfe eines QR-Code Lesers (z.B. 'QR Code Reader'-App) wird beim Auslesen der Code direkt an die Webapp mitgeschickt. Beim Öffnen des gescannten Links wird nur noch das Nutzer-Login benötigt, um die TV-Synchronisation abzuschließen (s. Abb. 21, (A)).

• Der Code (s. Abb. 21, (B)) kann manuell direkt in der Webapp unter '+TV hinzufügen' eingegeben werden (s. Abb. 22).

• Während der <u>EPG-Synchronisation</u> der Metz Remote mit dem TV-Gerät wird der Code automatisch im Hintergrund innerhalb der Metz Remote App abgespeichert (sofern der Internet-Timer zuvor im TV aktiviert wurde, siehe <u>Aktivierung</u>, erster Punk). Sie erkennen dies auch an einer kurzen Meldung nach der EPG-Synchronisation ("Gespeicherter Aktivierungscode: ..."). Eine weitere Eingabe des Codes ist somit nicht mehr erforderlich.

# 4.2 Webapp Anwendung4.2.1 Webapps

Aktuell gibt es zwei Versionen der Internet-Timer Webapp. Beide Webapps können verwendet werden, da sie auf dieselben Nutzerdaten zugreifen. TV-Geräte mit der Typbezeichnung TW können jedoch einige Features der neuen Webapp nicht mehr nutzen. Für diese Nutzer ist die 'alte' Webapp weiterhin verfügbar. Über die Metz Remote ist ausschließlich die neue Webapp aufrufbar.

- Neue Webapp: <u>https://record.metz.de/metz-app</u>
- Alte Webapp: <u>https://record.metz.de/</u>

#### 4.2.2 Neue Webapp

Eine wichtige Verbesserung in der neuen Webapp ist die Möglichkeit, mehrere TV-Geräte für einen Nutzer registrieren zu können.

Nach dem Login erscheint die erste Ansicht mit einer Liste aller für den Nutzer eingetragenen TV-Geräte. Standardgemäß wird das erste TV-Gerät aus der Liste als aktives TV-Gerät mit grauer Markierung hinterlegt.

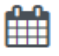

Die zweite Ansicht zeigt alle geplanten Timer für das aktive TV-Gerät.

In der dritten Ansicht befinden sich Einstellungsmöglichkeiten.

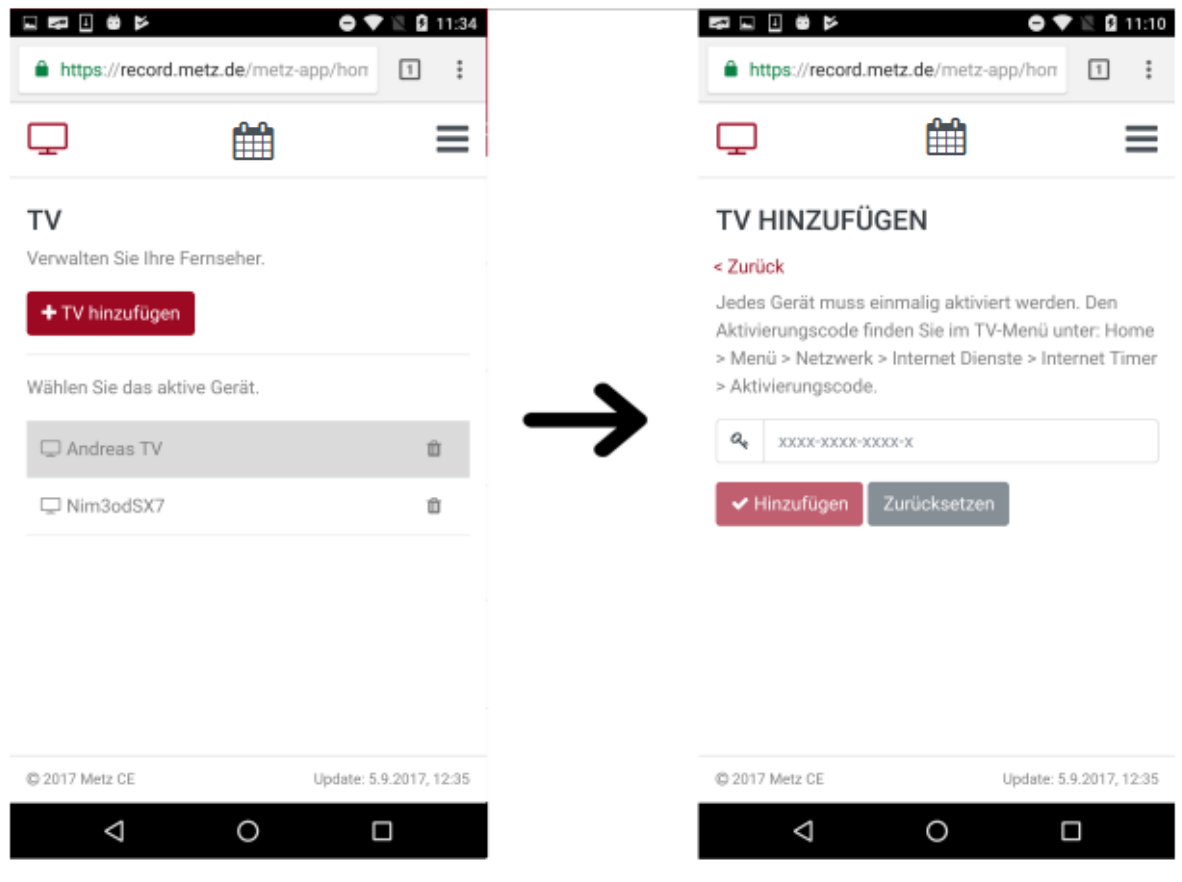

Abbildung 22 Neuen TV hinzufügen

#### 4.2.3 Internet-Timer erstellen mit der Metz Remote

Mit Hilfe der *Metz Remote* können die bereits vorhandenen EPG-Daten innerhalb der App direkt an den Internet-Timer geschickt werden. Wurden vorher die Schritte für die Webapp-Konfiguration sowohl für das TV-Gerät als auch für die App korrekt ausgeführt, so kann ein Internet-Timer direkt aus den vorhandenen EPG-Daten heraus erstellt werden. Beispielhaft wird im folgenden Bild (s. Abb. 23) die Sendung 'ZDF-Mittagsmagazin' aus der EPG-Ansicht ausgewählt und die Sensortaste 'Aufnahme' bedient. Da das TV-Gerät, aus welchem dieses EPG-Event stammt, aktuell nicht im Netzwerk ist, wird der Nutzer direkt an die Webapp weitergeleitet. Hier sind die Eingabefelder bereits mit den EPG-Daten ausgefüllt.

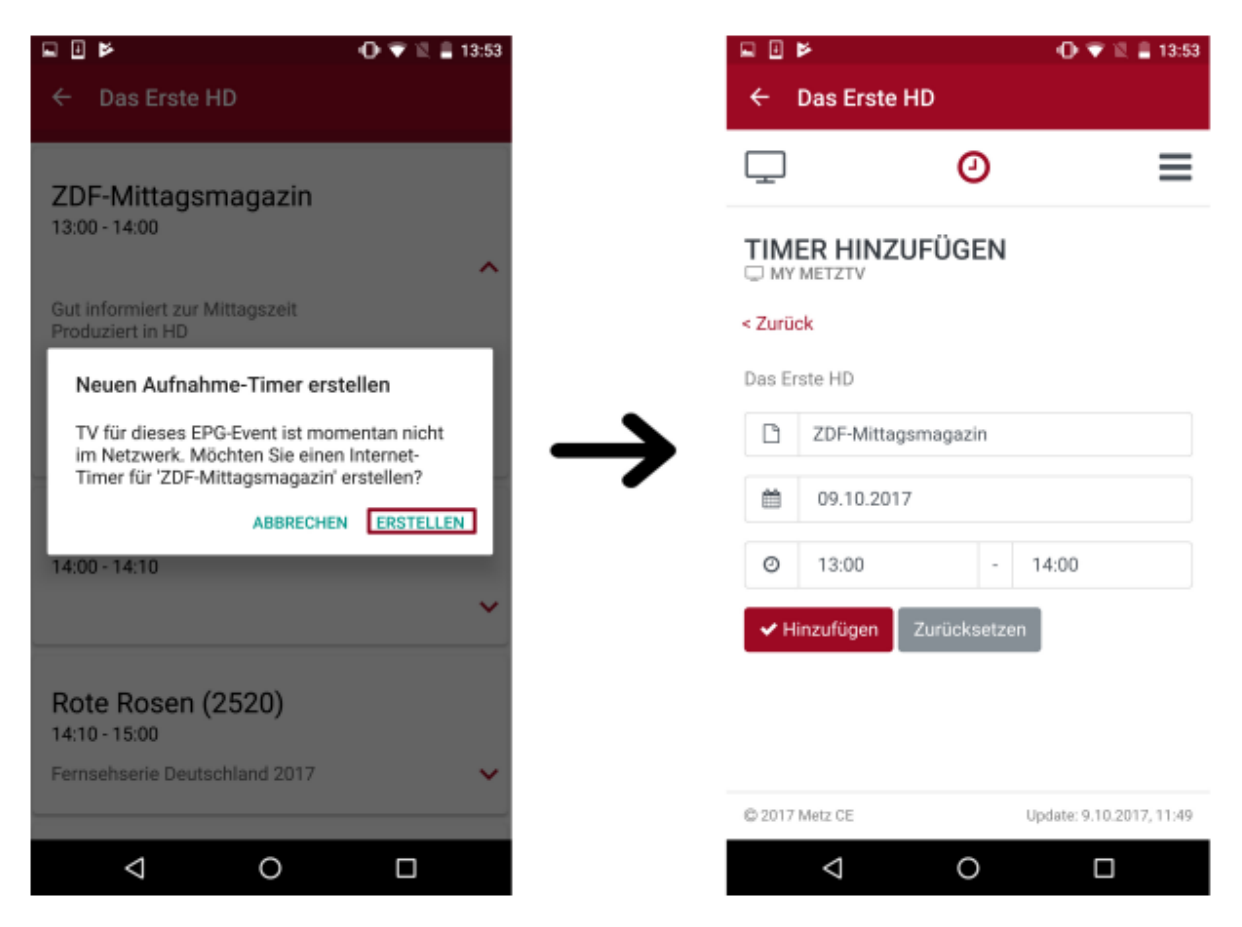

Abbildung 23 Internet-Timer mit der Metz Remote

Sollte die Metz Remote **keine** EPG-Events beinhalten, so kann im Menüpunkt 'Internet-Timer' direkt ein Internet-Timer mit beliebigem Sendeplatz und -info erstellt werden.

#### Hinweis

Wird der Aktivierungscode geändert (z.B nach erneutem Anmelden bei den Internet-Timern oder einem Zurücksetzen der allgemeinen Einstellungen), muss das TV-Gerät erneut in der Webapp mit seinem neu generierten Aktivierungscode registriert werden. Das vorherige TV-Gerät kann aus der TV-Liste entfernt werden.

In der **alten** Webapp ist dies nur durch eine Neuregistrierung des Benutzers mit einem neuen Aktivierungscode möglich. In beiden Webapp Versionen ist jeweils die letzte Aktualisierungszeit mit dem TV-Gerät zu finden. So kann überprüft werden, ob der Internet-Timer richtig mit dem TV-Gerät konfiguriert ist

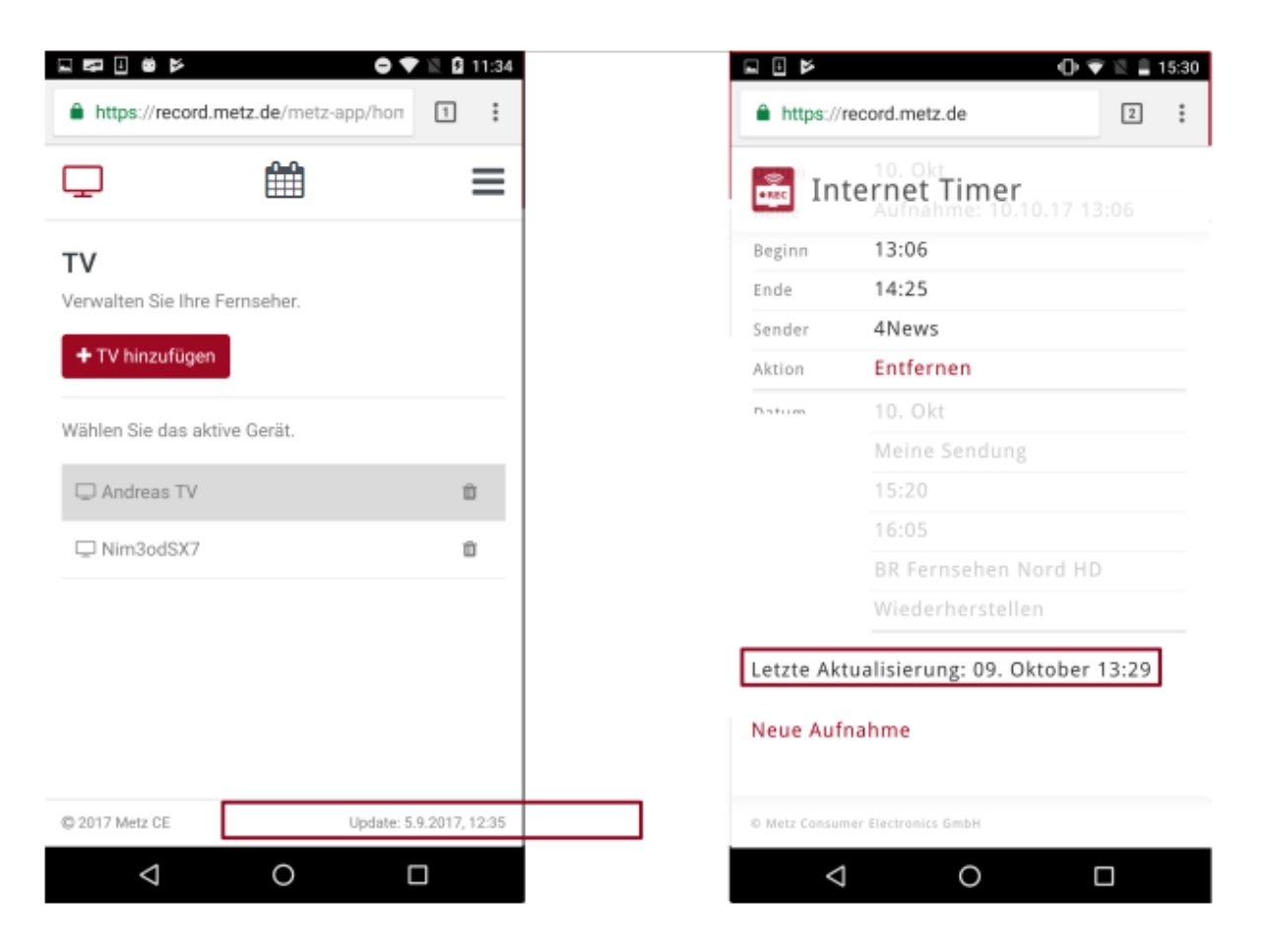

Abbildung 24 Aktualisierungszeiten in der neuen(li.) und alten(re.) Webapp

## 5 Menüpunkt: Sender-Editor

In diesem Menüpunkt kann die Sendertabelle des TV-Gerätes einfach und schnell mit dem mobilen Gerät bearbeitet werden.

#### 5.1 Senderlisten bearbeiten

Beim Öffnen erscheint eine Liste aller vorhandenen Senderlisten im aktuell verbundenen TV-Gerät. Die 'TV' bzw. 'Radio'-Ansichten enthalten jeweils alle verfügbaren Sender für den jeweiligen Typ. Weitere Ansichten sind die einzelnen Favoritenlisten; hier standardgemäß 'TV-Liste 1' bzw. 'Radio-Liste 1' und - falls vorhanden- weitere Favoritenlisten. In der oberen Navigationsleiste gibt es folgende Optionen:

- Neue Favoriten-Liste erstellen
- Favoriten-Liste löschen
- Sender suchen
- Sender-Tabelle synchronisieren

#### 5.1.1 Favoritenliste erstellen

Zum Erstellen einer neuen Senderliste wird 'Neue Favoriten-Liste'/ Arten - Icon aus der Navigationsleiste ausgewählt. Hier kann entweder eine TV- oder Radioliste angelegt werden. Sobald die Liste erstellt wurde, erscheint sie in der Navigationsleiste und kann nun befüllt werden.

Dafür werden in der 'TV' bzw. 'Radio'-Ansicht die gewünschten Sender markiert. Hier können auch mehrere Sender gleichzeitig angewählt werden.

In Abb. 25 werden die Sender 'ZDF HD', 'BR Fernsehen Nord' und 'SAT.1' markiert und können

nun zum Beispiel gleichzeitig in eine neue Senderliste mit 'Zu Favoritenliste hinzufügen'/ 🔍 -Icon hinzugefügt werden.

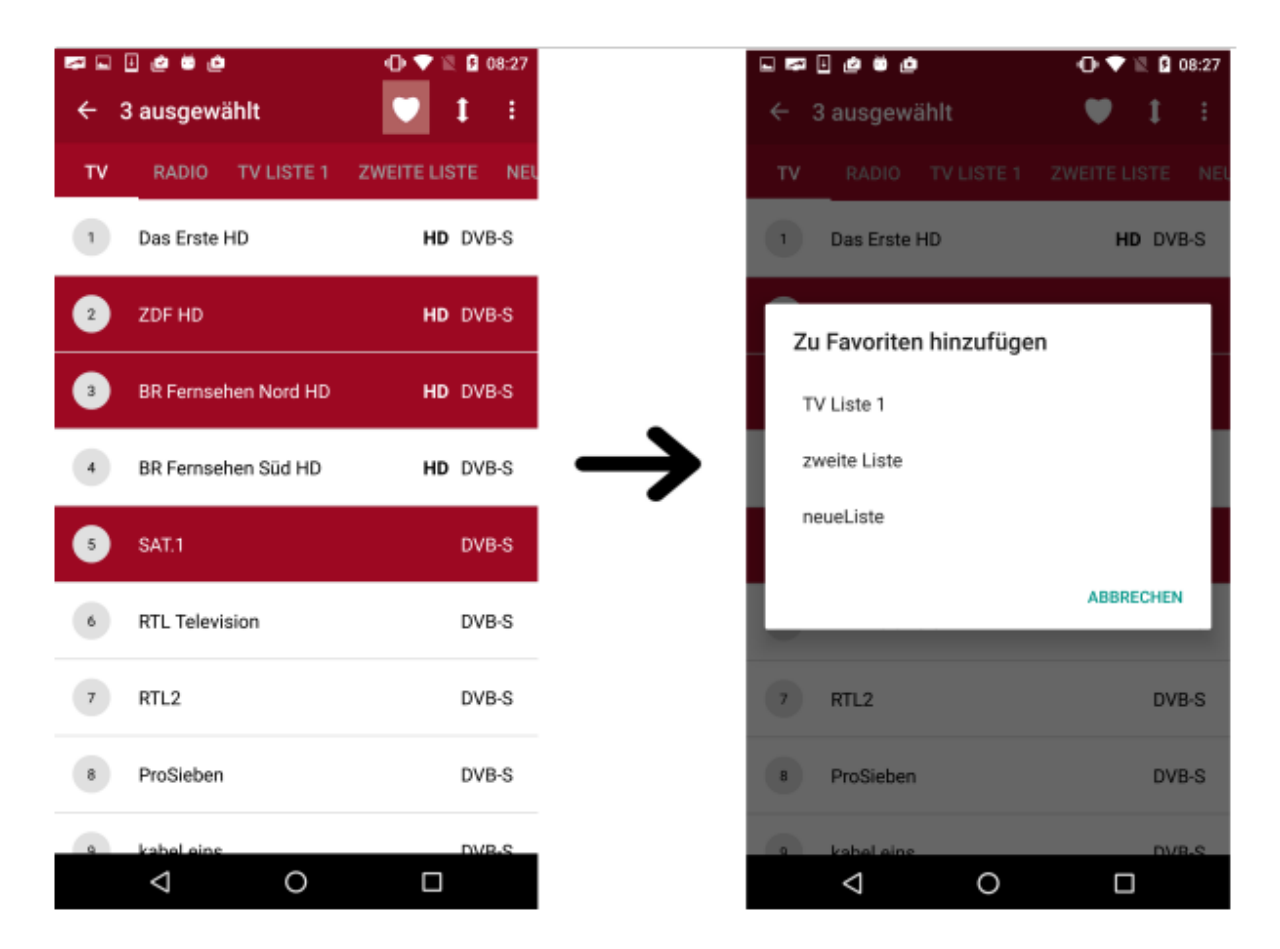

Abbildung 25 Neue Sender in Favoritenliste

#### 5.1.2 Favoritenliste löschen

Das Löschen einer Favoritenliste kann ausschließlich in der 'TV'/'Radio'-Ansicht angewählt

werden. Beim Tippen auf 'Favoriten-Liste löschen'/ -Icon erscheint eine Liste aller Favoritenlisten. Die ausgewählte Liste wird nach dem Antippen entfernt.

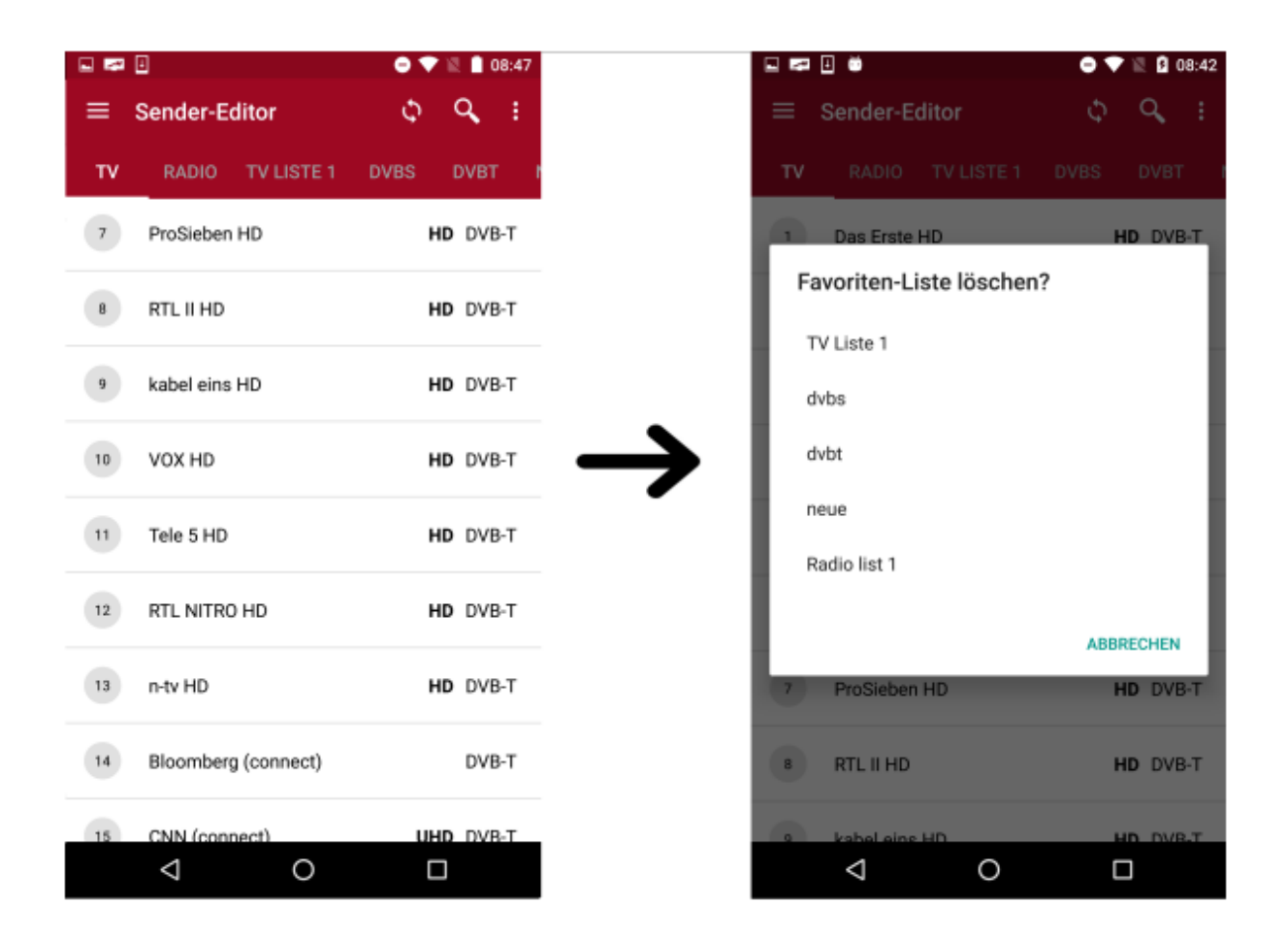

#### 5.2 Sender bearbeiten

Im Sender-Editor können neben den oben aufgeführten Optionen auch einzelne Sender bearbeitet werden. Dazu wird ein einzelner Sender aus der Liste angewählt. Es erscheint eine neue Navigationsleiste mit den Optionen:

- Sender zur Favoritenliste hinzufügen (Nur in Ansicht 'TV' bzw. 'Radio')
- Senderposition verschieben
- Sender löschen
- Sender umbenennen

#### 5.2.1 Sender verschieben

Um die Reihenfolge der Sender in der Liste zu verändern, wird ein einzelner Sender aus der Favoritenliste markiert. Im Bearbeitungsmodus verschiebt das Pfeilsymbol (s. Abb. 26, links) den Sender auf die eingegebene Position. Alternativ kann direkt durch eine *Drag &Drop*-Gestik der Sender auf den gewünschten Platz 'verschoben' werden (s. Abb. 26, rechts).

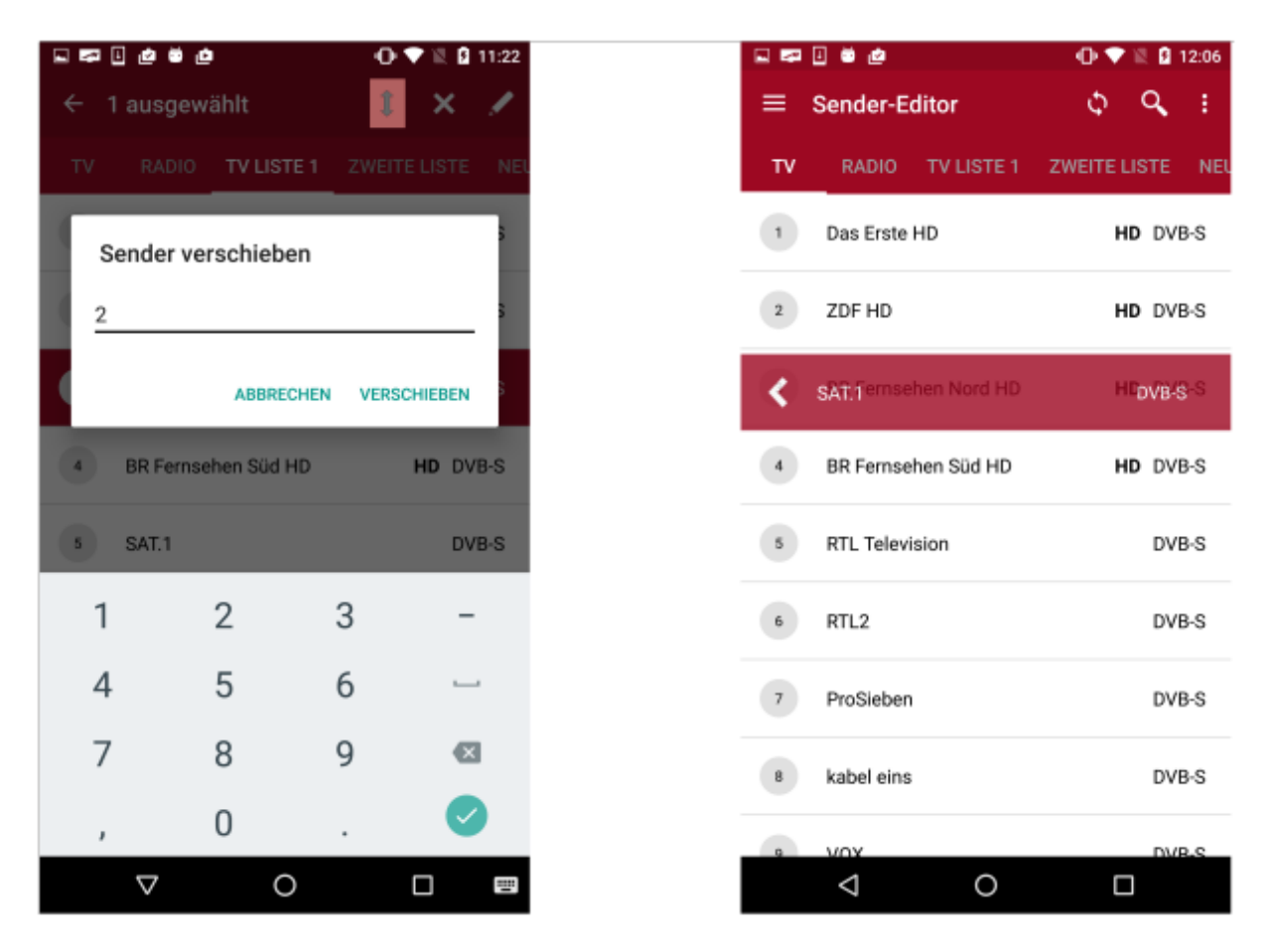

Abbildung 26 Möglichkeiten zum Verschieben von Sendern

#### 5.2.2 Sender aus der Favoritenliste löschen

Zum Löschen von einem oder mehreren Sendern werden diese durch Antippen markiert und mit 'Sender löschen'/ **X**-Icon aus der angewählten Senderliste entfernt. Die obere Leiste zeigt währenddessen an, wie viele Sender insgesamt markiert wurden.

Mit "Zu nächster Markierung" springt man schnell zum nächstmarkierten Sender, sodass man diese nochmals überprüfen kann.

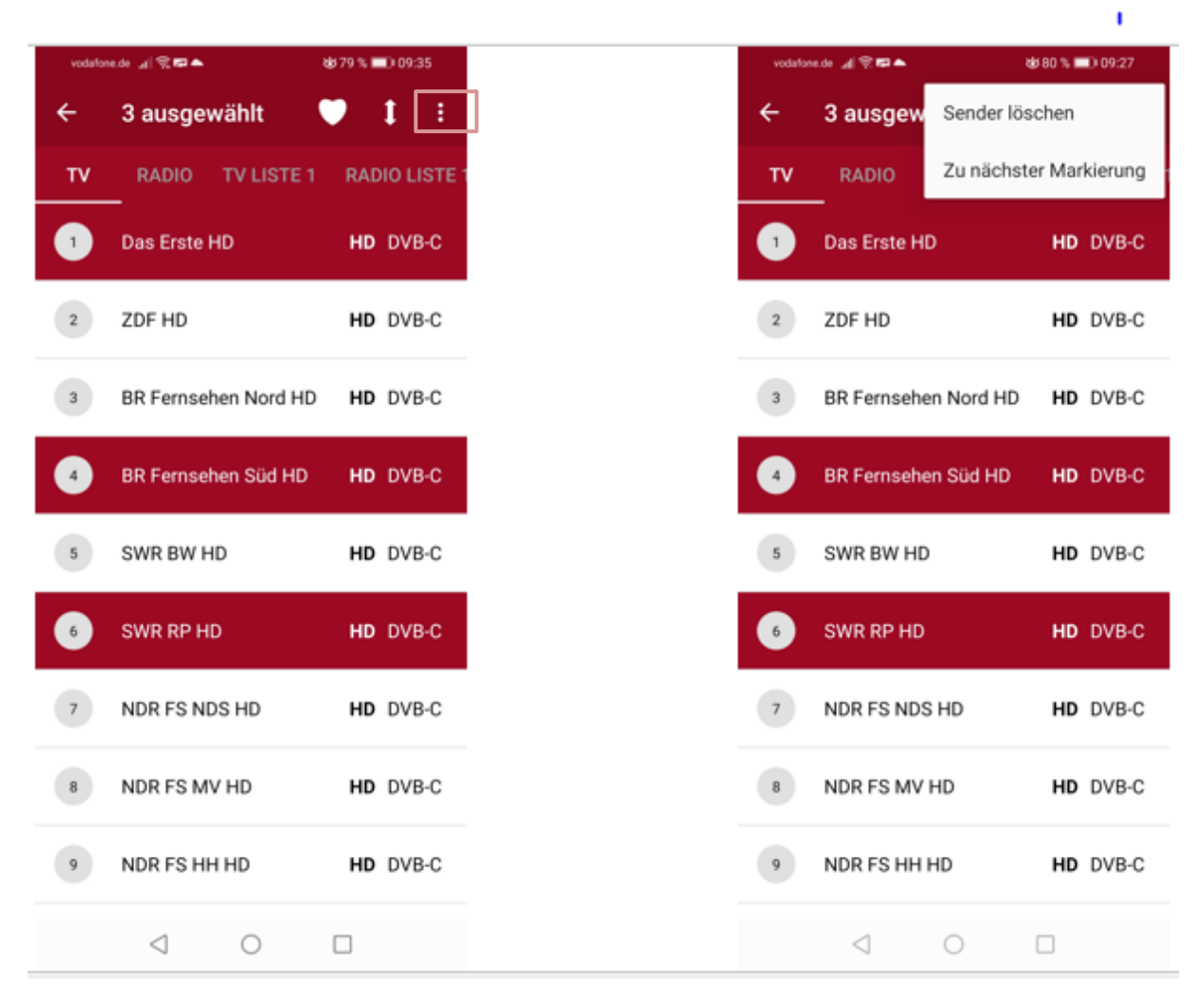

Abbildung 27 Sender löschen

#### 5.2.3 Sender umbenennen

Um den Namen eines Senders zu ändern, wird dieser markiert und anschließend mit 'Sender

umbenennen'/ -Icon ein neuer Name eingetragen. Diese Operation kann nicht auf mehrere gleichzeitig markierten Sender angewandt werden.

#### Hinweis

Ist die Bearbeitung beendet, müssen diese Änderungen mit dem 'Sender-Tabelle

synchronisieren'/ <sup>Q</sup>-Icon in die Metz-TV Sendertabelle importiert werden. Während dieser Synchronisation erscheint auch auf dem TV-Gerät eine kurze Mitteilung.

# 6 Menüpunkt: Wake On (W)LAN

Wake-on-(W)Lan bietet die Möglichkeit, am (W)LAN-angeschlossene Geräte ohne Fernbedienung aus dem Standby zu holen. Damit das Gerät erkannt werden kann, benötigt es seine MAC-Adresse.

Die MAC-Adresse des Metz TV-Gerätes befindet sich unter

Home/Menu/Netzwerk/Konfiguration/Netzwerk-Parameter.

Nach Antippen der + -Sensortaste kann ein Name und eine MAC-Adresse für ein Gerät eingespeichert werden:

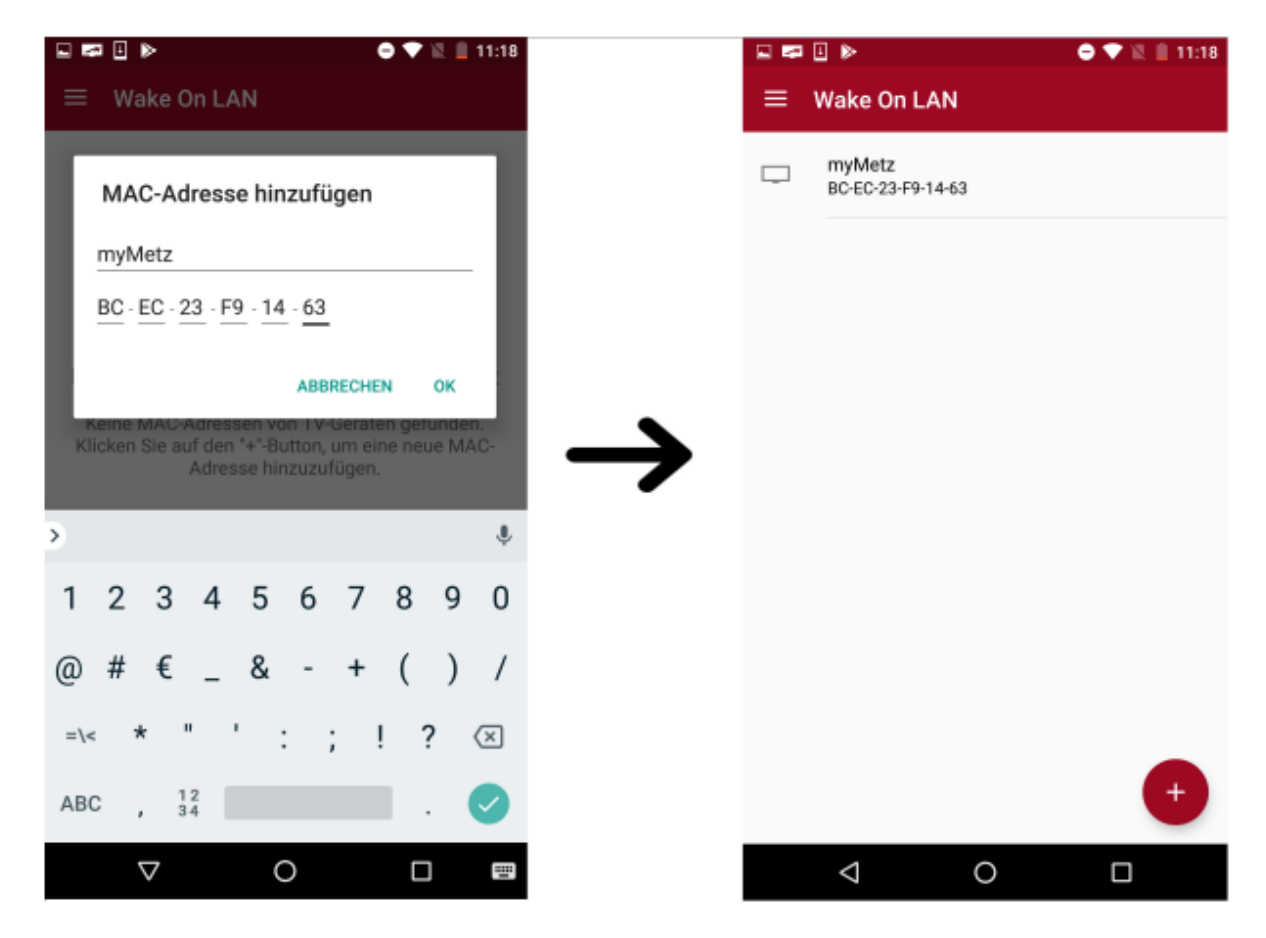

Abbildung 28 Wake On LAN-Gerät hinzufügen

Durch Anwählen des Gerätes in der Liste wird der Aufweck-Befehl an das jeweilige Gerät geschickt. Mit langem Antippen öffnet sich die Editierleiste. Hier kann der Eintrag entweder bearbeitet oder gelöscht werden. Neben dem Metz TV-Gerät können hier auch andere WOLfähigen Geräte gespeichert und aufgeweckt werden.

# 7 Menüpunkt: Mediaserver

Der Menüpunkt "Medienserver" bietet die Möglichkeit, lokale Server des Netzwerkes nach Medieninhalten zu durchsuchen und die Inhalte auf verschiedenen Wegen wiedergeben.

Damit Server gefunden werden, müssen diese im gleichen Netzwerk sein wie das mobile Gerät.

Sollten nicht automatisch Server gefunden werden, kann die Suche mit Bedienen der 🗘 -Sensortaste erneut gestartet werden.

Um den Medienserver des Metz TV' s ebenfalls anzeigen zu können, muss im TV unter **Menü/Netzwerk/Lokale Dienste/ Media Server** dieser auf "aktiv" geschalten sein.

#### 7.1 Medienserver durchsuchen

Sobald aktive Medienserver gefunden und aufgelistet wurden, können diese nach Inhalten durchsucht werden. Durch Anwählen eines Servers wird dieser auf Medienordner/Mediendateien durchsucht und diese als Auswahl wiedergegeben. Um im Verzeichnis zurück zu navigieren, wird die oberste "…"- Zeile angewählt. Alternativ geht dies auch über die üblichen "Zurück"-Gestiken der Navigation.

#### 7.1.1 Lokale Medien durchsuchen

Das mobile Gerät wird als Medienserver mit dem entsprechenden Gerätenamen angezeigt. Wählt man dieses an, erscheint die Unterteilung in drei Mediengruppen:

- Bilder
- Audio
- Videos

Weitere Unterteilungen erfolgen je nach Gerät und Einstellung des Nutzers in eine oder mehrere weitere Kategorien. Auf den **internen** Speicher (mehr dazu <u>hier</u> und <u>hier</u>) eines mobilen Gerätes kann nicht zugegriffen werden. Die gängigen Bilder aus Alben wie Kamera, Screenshots, erstellte Alben, Bilder aus anderen Apps (z.B Whatsapp) gehören bei Android zum **externen** Speicher und können normal angezeigt werden.

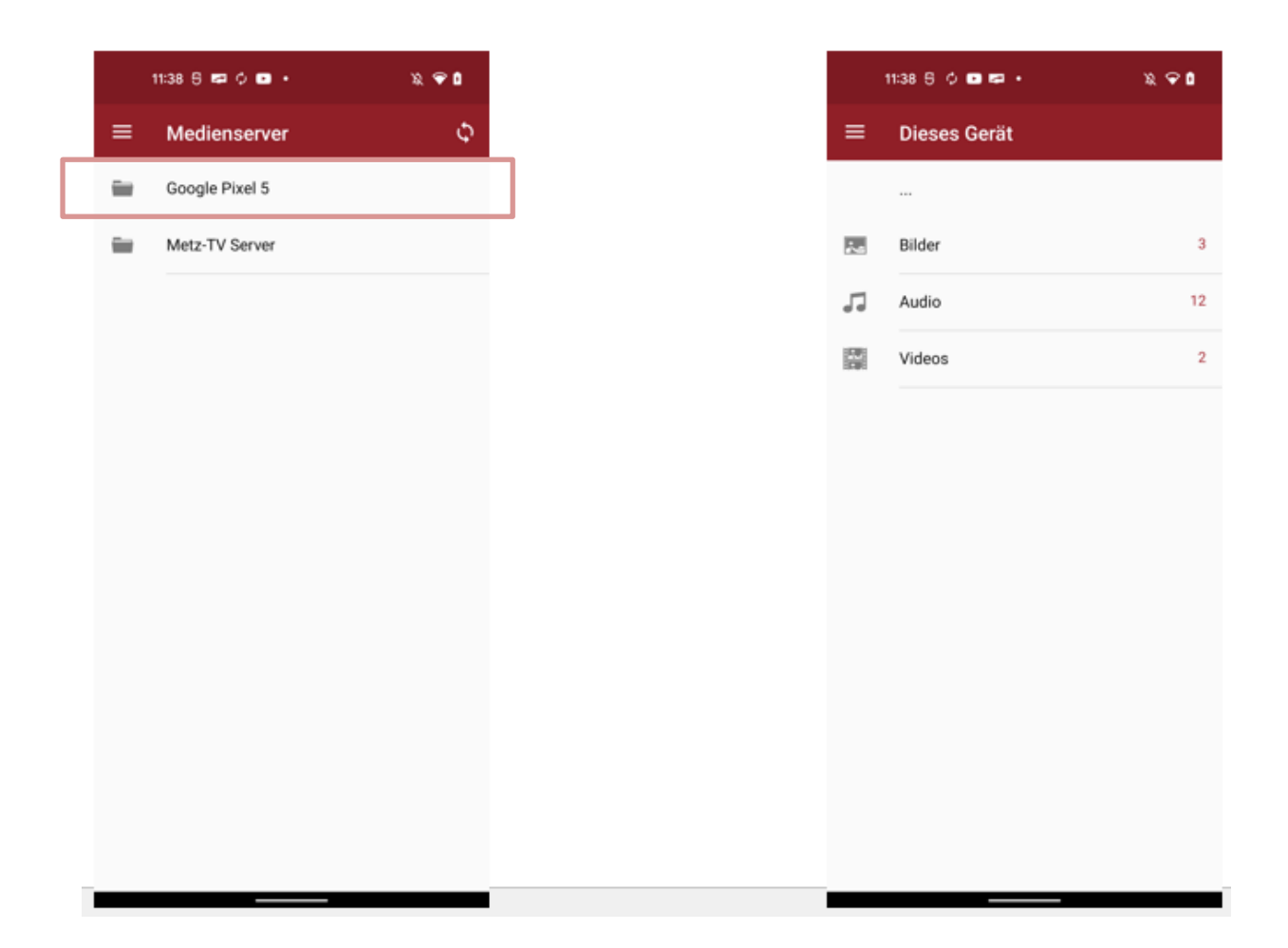

#### 7.1.2 Metz-TV Server durchsuchen

Der Server des Metz-TV's ist unterteilt in folgende Kategorien:

- TV
- Radio
- (optional) Metz PVR (internal)/(external)

Die ersten beiden Kategorien zeigen bei weiterer Navigation die entsprechenden Senderlisten aus dem TV sowie deren Sender.

Ist am TV-Gerät auch ein PVR-Archiv verfügbar, so öffnet sich mit "Metz PVR" eine Liste aller verfügbaren Einträge - gespeicherte Aufnahmen können so eingesehen werden.

| 🔺 📰 I | 21 🕨 N             | 💎 🖹 🛃 09:38 |
|-------|--------------------|-------------|
| ≡     | Metz Remote        |             |
|       |                    |             |
|       |                    |             |
|       | TV                 | 5           |
|       | Radio              | 2           |
|       | MetzPVR (internal) | 52          |
|       |                    |             |
|       |                    |             |
|       |                    |             |
|       |                    |             |
|       |                    |             |
|       |                    |             |
|       |                    |             |
|       |                    |             |
|       |                    |             |

## 7.2 Medien abspielen

Wurde nach dem Durchsuchen ein Medium ausgewählt, kann dieses entweder lokal auf dem mobilen Gerät oder auf einem verfügbaren Abspielgerät (Renderer) wiedergegeben werden. Es erscheint zunächst ein Dialog zur Auswahl- hier besteht die Möglichkeit, die getätigte Auswahl (zum Beispiel einen bestimmten Renderer) für die App-Session zu speichern. Somit wird bei der Auswahl der folgenden Medien automatisch dieser Renderer angesteuert ohne erneuten Dialog.

Eine App-Session dauert so lange, bis die App in den Hintergrund kommt oder gänzlich geschlossen wird.

#### 7.2.1 In der App abspielen

Um ein Medium direkt in der Metz Remote abzuspielen, wird im Dialog "In der App abspielen" angewählt. Es öffnet sich ein Mediaplayer (bei Audio- oder Videodateien). Das Buffern kann je nach Netzwerkqualität einige Sekunden dauern und anschließend erfolgt die Anzeige.

Sollte das gewünschte Format nicht abspielbar sein – dies variiert je nach mobilem Gerät - wird ein Vorschlag zum Anzeigen in einer alternativen Mediaplayer-App angezeigt, sofern diese auf dem mobilen Gerät bereits installiert ist.

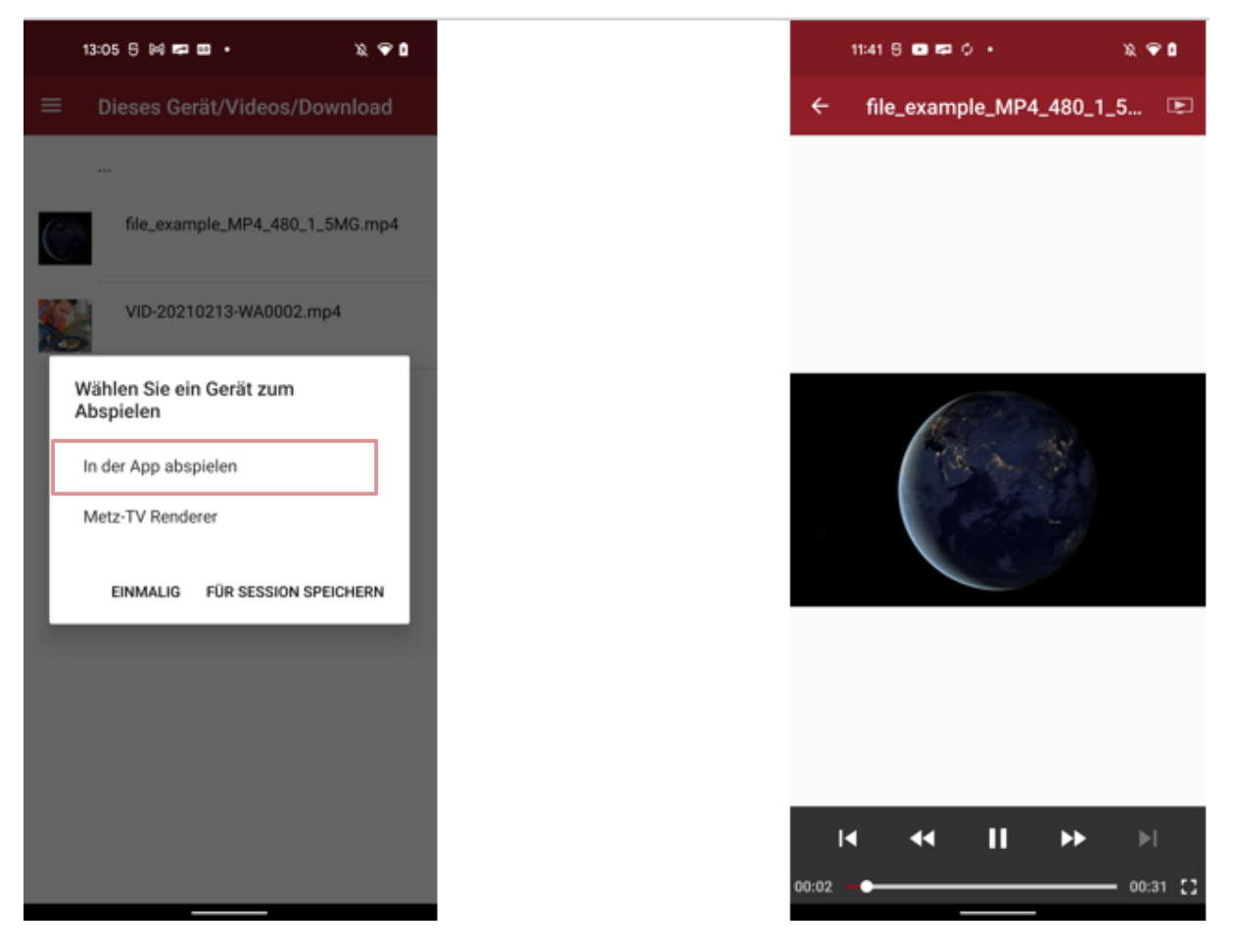

Abbildung 29 Video in der App abspielen

#### 7.2.2 Auf einem Wiedergabegerät abspielen

Wird im Dialog (Abb. 29, re.) ein weiteres Gerät neben dem mobilen Gerät angezeigt, so handelt es sich um ein Wiedergabegerät (Renderer). Um den Metz-TV als Renderer nutzen zu können, muss im TV-Menü unter *Netzwerk/Lokale Dienste/ Mediaplayer zulassen* angewählt werden.

Sobald ein Renderer angewählt wurde, kann die Übertragung einige Sekunden dauern, bis anschließend das Medium auf dem entsprechenden Bildschirm zu sehen ist. Gleichzeitig erscheint auf dem mobilen Gerät eine Benachrichtigung (Abb. 30, re.), welche den Namen des Mediums und des Renderers anzeigt. Zusätzlich bietet sie die Möglichkeit, ein Video/Audio zu pausieren oder dieses zu beenden (X-Symbol).

Eine weitere Möglichkeit zum Streamen auf einen Renderer besteht auch in der Option des Mediaplayers. Wurde der lokale Mediaplayer für das Medium ausgewählt ("In der App abspielen"), so kann mit dem Play-Symbol oben rechts (Abb. 30, li.) erneut die Renderer-Auswahl aufgerufen werden. Das Video/Audio wird nach dem Stream innerhalb der App pausiert und kann nicht mehr gespult werden.

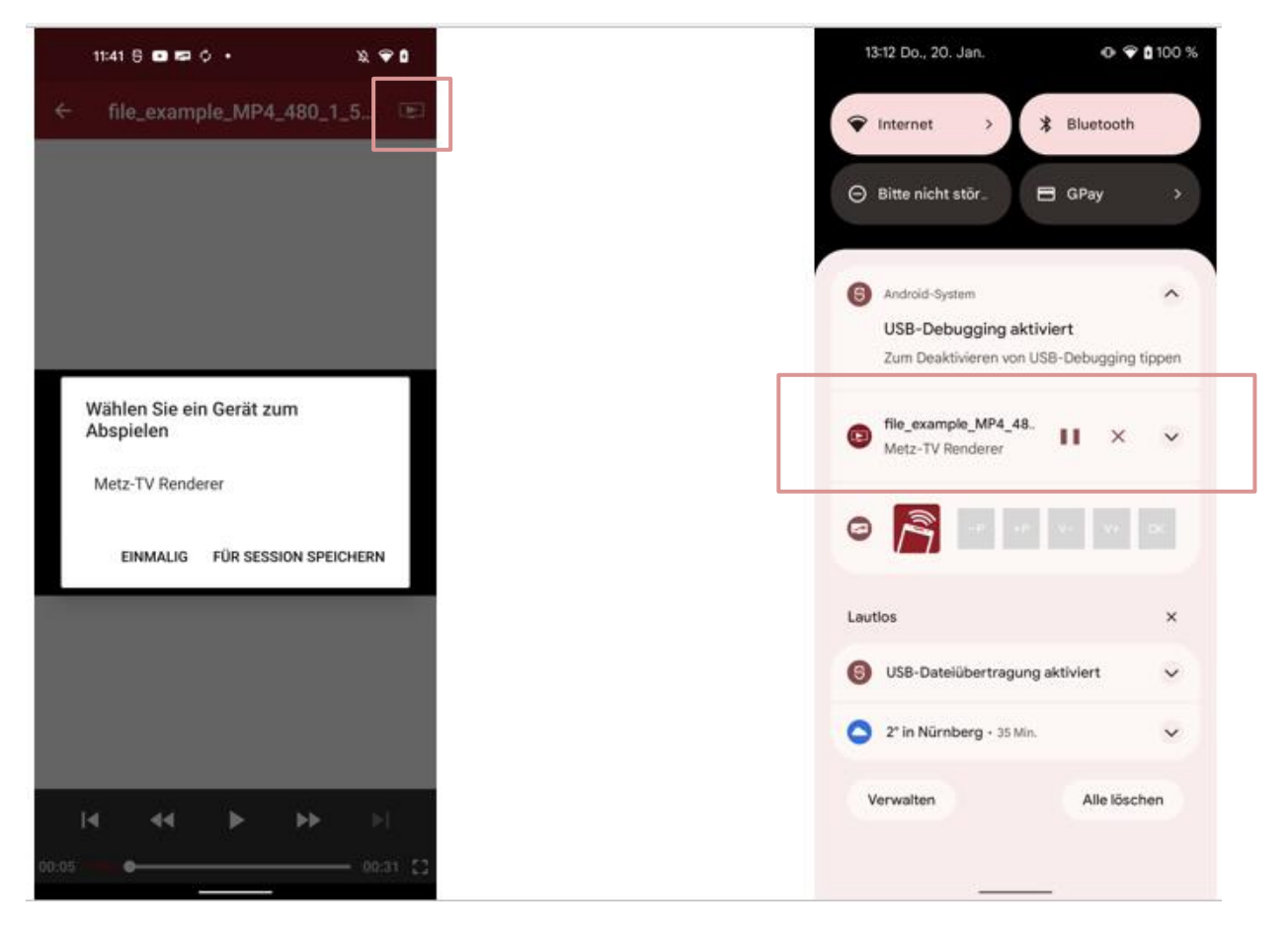

Abbildung 30 Medium auf einen Renderer streamen